# 瞭解客戶端上的CWA流程

目錄

 簡介

 必要條件

 需求

 採用元件

 背景資訊

 CWA流程-放射性(RA)追蹤

 第一個連線:客戶端到ISE伺服器

 第二個連線:客戶端到網路

 CWA流程-嵌入式封包擷取(EPC)

 第一個連線:客戶端到ISE伺服器

<u>第二個連線:客戶端到網路</u>

# 簡介

本文檔介紹連線至CWA WLAN時終端客戶端所經歷的流程。

必要條件

# 需求

思科建議您具備以下基本知識:

- 思科無線LAN控制器(WLC) 9800系列
- 對中央Web驗證(CWA)及其在身份服務引擎(ISE)上的配置的一般瞭解

採用元件

本檔案中的資訊是根據以下軟體和硬體版本:

- 9800-CL WLC
- Cisco AP 3802
- 9800 WLC Cisco IOS® XE v17.3.6
- 身分辨識服務引擎(ISE) v3.1

本文中的資訊是根據特定實驗室環境內的裝置所建立。文中使用到的所有裝置皆從已清除(預設))的組態來啟動。如果您的網路運作中,請確保您瞭解任何指令可能造成的影響。

# 背景資訊

CWA是一種SSID驗證型別,可在WLC上設定,其中嘗試連線的終端使用者端會提示輸入其使用者 名稱和密碼到向他們顯示的Web輸入網站。簡而言之,連線到WLAN時,終端客戶端的流量為:

- 1. 終端客戶端連線到其裝置上顯示的SSID
- 2. 終端客戶端被重定向到Web門戶以輸入其憑證
- 3. 終端客戶端使用輸入的憑證由ISE進行身份驗證
- ISE回覆WLC表明終端客戶端已透過身份驗證。 ISE可以推送一些客戶端在訪問網路時必須遵 守的其他屬性(例如特定ACL)
- 5. 終端客戶端重新關聯並重新進行身份驗證,最終獲得網路訪問許可權

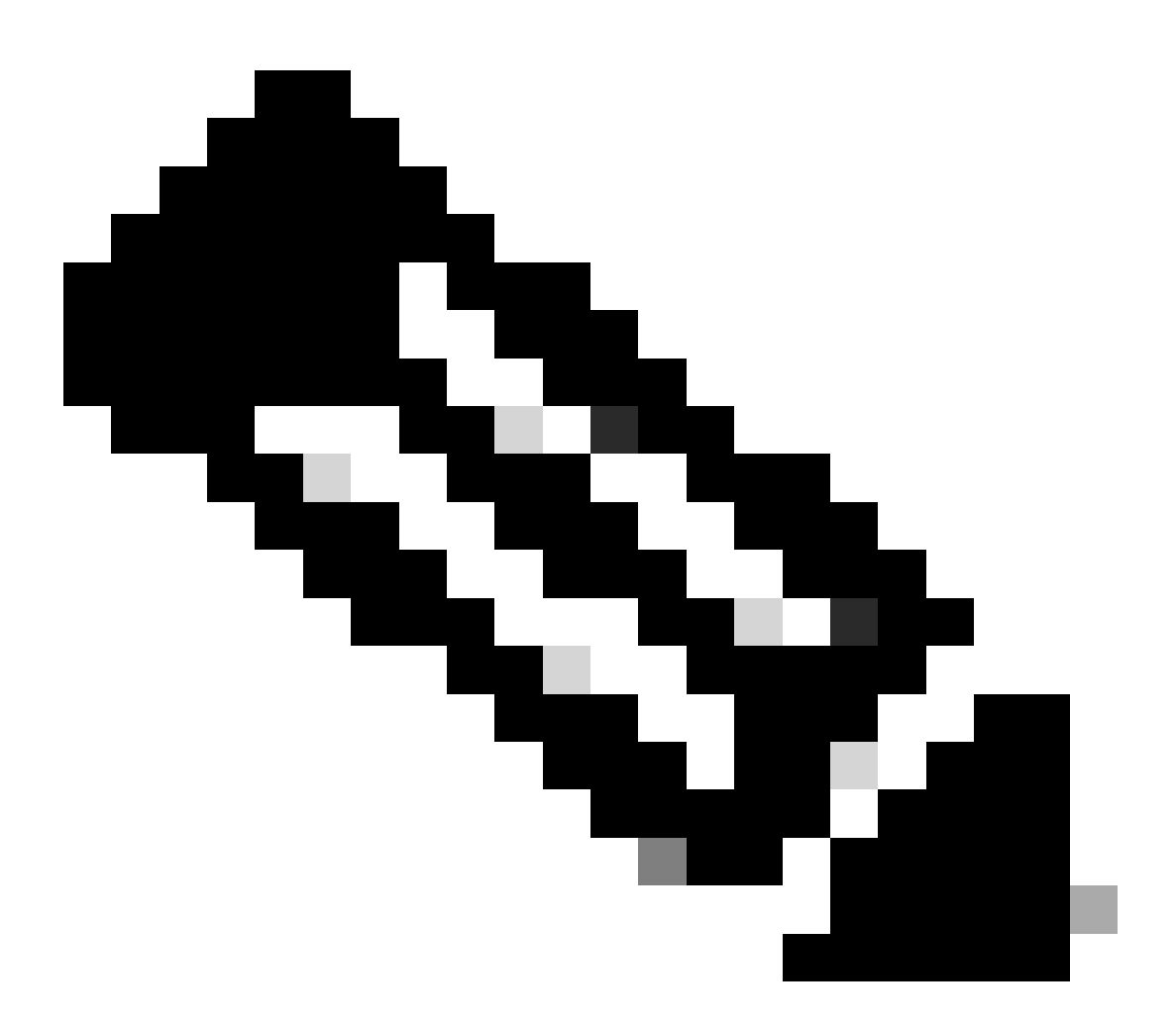

注意:必須注意,兩次進行身份驗證的終端客戶端對終端客戶端是透明的

客戶端必須經過的基本過程基本上分為兩部分:從客戶端到ISE伺服器的連線,以及經過身份驗證 後從客戶端到網路本身的另一個連線。控制器和ISE始終透過RADIUS協定相互通訊。以下是放射性 (RA)追蹤和嵌入式封包擷取(EPC)的深入分析。

CWA流程-放射性(RA)追蹤

RA跟蹤是為特定客戶端捕獲的一組日誌。它顯示客戶端在連線到WLAN時經歷的整個過程。有關它 們是什麼以及如何檢索RA跟蹤的詳細資訊,請訪問<u>瞭解Catalyst 9800無線LAN控制器上的無線調試</u> <u>和日誌收集。</u>

# 第一個連線:客戶端到ISE伺服器

如果客戶端以前未經ISE授權,則WLC不允許連線到網路。

# 與WLAN的關聯

WLC檢測到客戶端要關聯到WLAN「cwa」,CWA連結到策略配置檔案「cwa-policy-profile,並且 正在連線到AP「BC-3802」

#### <#root>

[client-orch-sm] [17558]: (note): MAC: 4203.9522.e682

Association received.

BSSID dc8c.37d0.83af,

#### WLAN cwa

, Slot 1 AP dc8c.37d0.83a0, BC-3802 [client-orch-sm] [17558]: (debug): MAC: 4203.9522.e682 Received Dot11 association request. Processing s

SSID: cwa

Policy profile: cwa-policy-profile

AP Name: BC-3802

, Ap Mac Address: dc8c.37d0.83a0 BSSID MAC0000.0000.0000 wlan ID: 1RSSI: -46, SNR: 40 [client-orch-state] [17558]: (note): MAC: 4203.9522.e682 Client state transition:

S\_CO\_INIT -> S\_CO\_ASSOCIATING

[dot11-validate] [17558]: (info): MAC: 4203.9522.e682 WiFi direct: Dot11 validate P2P IE. P2P IE not pr

# MAC過濾

## 測試ISE伺服器連線

WLC收到來自客戶端的關聯請求後,第一步是執行MAC過濾(也稱為MAB)。MAC過濾是一種安全方法,根據資料庫檢查客戶端的MAC地址,以驗證是否允許它們加入網路。

<#root>

[dot11] [17558]: (info): MAC: 4203.9522.e682 DOT11 state transition:

S\_DOT11\_INIT -> S\_DOT11\_MAB\_PENDING <-- The WLC is waiting for ISE to authenticate the user. It does not

[client-orch-state] [17558]: (note): MAC: 4203.9522.e682 Client state transition: S\_CO\_ASSOCIATING -> S\_ [client-auth] [17558]: (note): MAC: 4203.9522.e682 MAB Authentication initiated.

Policy VLAN 0, AAA override = 1, NAC = 1 <-- no VLAN is assigned as ISE can do that

[sanet-shim-translate] [17558]: (ERR): 4203.9522.e682 wlan\_profile Not Found : Device information attri [auth-mgr] [17558]: (info): [4203.9522.e682:capwap\_90000005] Session Start event called from SANET-SHIM [auth-mgr] [17558]: (info): [4203.9522.e682:capwap\_90000005] Wireless session sequence, create context [auth-mgr-feat\_wireless] [17558]: (info): [4203.9522.e682:capwap\_90000005] -

authc\_list: cwa\_authz <-- Authentication method list used</pre>

[auth-mgr-feat\_wireless] [17558]: (info): [4203.9522.e682:capwap\_9000005] - authz\_list: Not present un [client-auth] [17558]: (info): MAC: 4203.9522.e682 Client auth-interface state transition: S\_AUTHIF\_INI [auth-mgr] [17558]: (info): [4203.9522.e682:unknown] auth mgr attr change notification is received for [auth-mgr] [17558]: (info): [4203.9522.e682:capwap\_9000005] auth mgr attr change notification is recei [auth-mgr] [17558]: (info): [4203.9522.e682:capwap\_9000005] auth mgr attr change notification is recei [auth-mgr] [17558]: (info): [4203.9522.e682:capwap\_9000005] auth mgr attr change notification is recei [auth-mgr] [17558]: (info): [4203.9522.e682:capwap\_9000005] auth mgr attr change notification is recei [auth-mgr] [17558]: (info): [4203.9522.e682:capwap\_9000005] Retrieved Client IIF ID 0x530002f1 [auth-mgr] [17558]: (info): [4203.9522.e682:capwap\_9000005] Allocated audit session id 0E1E140A0000000 [auth-mgr] [17558]: (info): [4203.9522.e682:capwap\_9000005] Applying policy for WlanId: 1, bssid : dc8 [auth-mgr] [17558]: (info): [4203.9522.e682:capwap\_9000005] Wlan vlan-id from bssid hdl 0 [auth-mgr] [17558]: (info): [4203.9522.e682:capwap\_9000005] SM Reauth Plugin: Received valid timeout = [mab] [17558]: (info): [4203.9522.e682:capwap\_9000005]

MAB authentication started for 4203.9522.e682

[client-auth] [17558]: (info): MAC: 4203.9522.e682 Client auth-interface state transition: S\_AUTHIF\_AWA [ewlc-infra-evq] [17558]: (note): Authentication Success. Resolved Policy bitmap:11 for client 4203.952 [client-auth] [17558]: (info): MAC: 4203.9522.e682 Client auth-interface state transition: S\_AUTHIF\_MAB\_ [mab] [17558]: (info): [4203.9522.e682:capwap\_90000005] Received event '

#### MAB\_CONTINUE

' on handle 0x8A000002

<-- ISE server connectivity has been tested, the WLC is about to send the MAC address to ISE

[caaa-author] [17558]: (info): [CAAA:AUTHOR:92000002] DEBUG: mlist=cwa\_authz for type=1

## WLC向ISE傳送請求

WLC向ISE傳送RADIUS Access-Request資料包,其中包含要向WLAN進行身份驗證的客戶端的 MAC地址。

## <#root>

[radius] [17558]: (info): RADIUS: Send

#### Access-Request

#### to

<ise-ip-addr>:1812

id 0/ 28 , len 415 <-- The packet is traveling via RADIUS port 1812. The "28" is the session ID and it is unique for every [radius] [17558]: (info): RADIUS: authenticator e7 85 1b 08 31 58 ee 91 - 17 46 82 79 7d 3b c4 30 14 " [radius] [17558]: (info): RADIUS: User-Name [1] 42039522e682 <-- MAC address that is attempting to authenticate [radius] [17558]: (info): RADIUS: User-Password [2] 18 \* [radius] [17558]: (info): RADIUS: Cisco AVpair [1] 25 " service-type=Call Check <-- This indicates a MAC filtering process [radius] [17558]: (info): RADIUS: Framed-MTU 6 1485 Г**1**21 [radius] [17558]: (info): RADIUS: Message-Authenticator[80] 18 ... 2 \* [radius] [17558]: (info): RADIUS: EAP-Key-Name [102] 43 "audit-session-id=0E1E140A000000C8E2 [radius] [17558]: (info): RADIUS: Cisco AVpair [1] 12 " [radius] [17558]: (info): RADIUS: Cisco AVpair [1] method=mab <-- Controller sends an AVpair with MAB method [radius] [17558]: (info): RADIUS: Cisco AVpair 26 "client-iif-id=1392509681" [1] [radius] [17558]: (info): RADIUS: Cisco AVpair [1] 14 "vlan-id=1000" [radius] [17558]: (info): RADIUS: NAS-IP-Address [4] 6 <wmi-ip-addr> <-- WLC WMI IP address</pre> 17 "capwap\_90000005" [radius] [17558]: (info): RADIUS: NAS-Port-Id [87] [radius] [17558]: (info): RADIUS: NAS-Port-Type 6 802.11 wireless [19] [61] [radius] [17558]: (info): RADIUS: Cisco AVpair [1] 30 " cisco-wlan-ssid=cwa <-- SSID and WLAN the client is attempting to connect [radius] [17558]: (info): RADIUS: Cisco AVpair [1] 32 " wlan-profile-name=cwa [radius] [17558]: (info): RADIUS: Called-Station-Id 32 "dc-8c-37-d0-83-a0:cwa" [30] 19 "42-03-95-22-e6-82" [radius] [17558]: (info): RADIUS: Calling-Station-Id [31]

[1]

6 1

...

...

...

[radius] [17558]: (info): RADIUS: Airespace-WLAN-ID

[radius] [17558]: (info): RADIUS: Nas-Identifier [32] 9 "BC-9800" [radius] [17558]: (info): RADIUS: Started 5 sec timeout

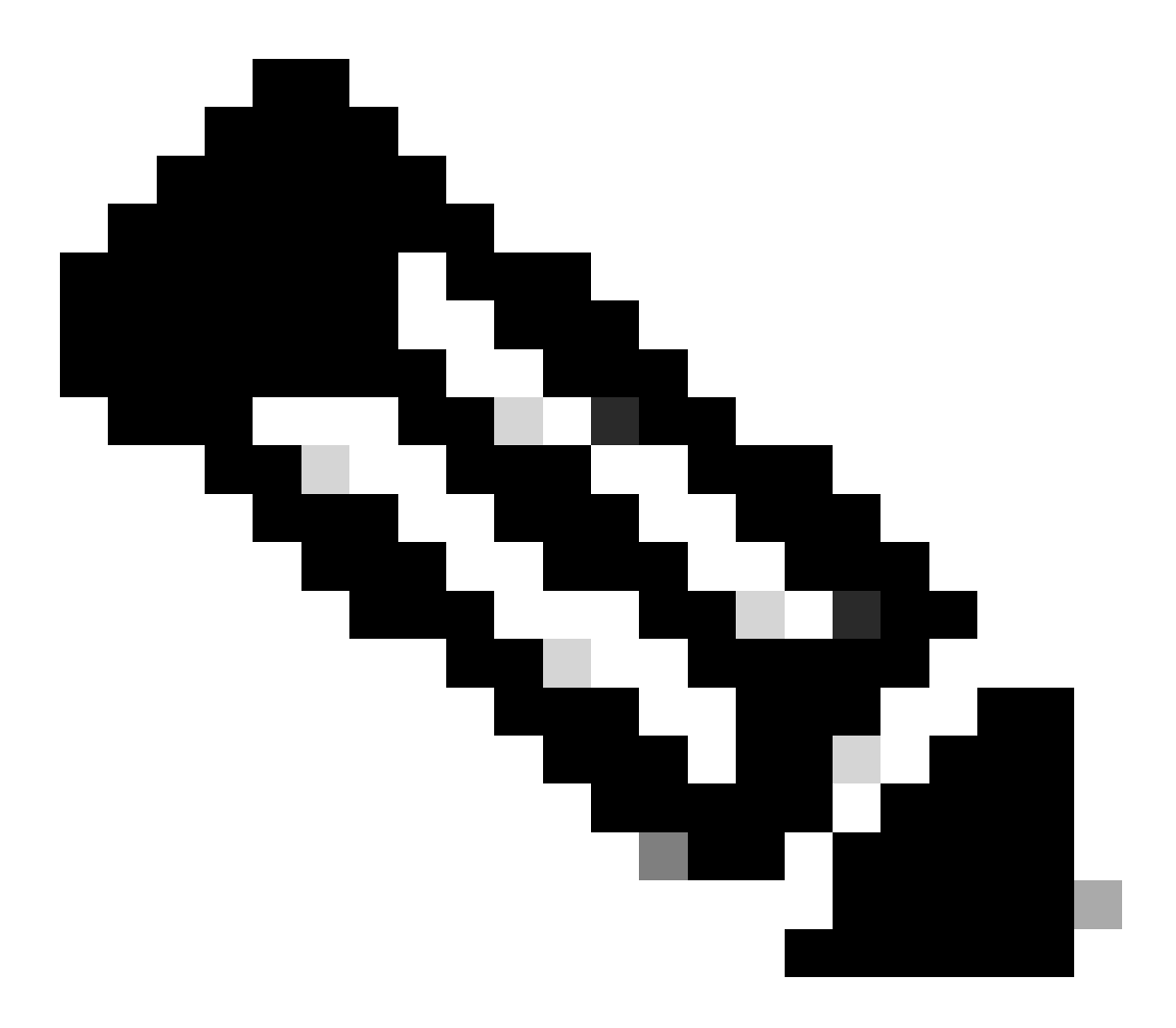

注意:AV對是ISE使用的「屬性值」。它是可傳送到WLC的預定義資訊的鍵-值結構。這些 值會套用至該特定階段作業的特定使用者端。

AV-Pairs示例:

- ACL名稱
- ・ 重定向URL
- VLAN分配
- 會話超時時間
- 重新驗證計時器

ISE響應WLC請求

如果ISE接受WLC傳送的MAC地址,則ISE傳送Access-Accept RADIUS資料包。根據ISE配置,如 果它是未知MAC地址,ISE必須接受它並繼續流程。如果顯示Access-Reject,則表示在ISE上存在 需要驗證的未正確配置。

<#root> [radius] [17558]: (info): RADIUS: Received from id 1812 / 28 <ise-ip-addr> :0, Access-Accept , len 334 <-- The packet is traveling via RADIUS port 1812 and is has a session ID of 28 (as a response to the abo [radius] [17558]: (info): RADIUS: authenticator 14 0a 6c f7 01 b2 77 6a - 3d ba f0 ed 92 54 9b d6 [radius] [17558]: (info): RADIUS: User-Name [1] 19 " 42-03-95-22-E6-82 ... <-- MAC address of the client that was authorized by ISE [radius] [17558]: (info): RADIUS: Class [25] 51 ... [radius] [17558]: (info): RADIUS: Message-Authenticator[80] 18 ... ... [radius] [17558]: (info): RADIUS: Cisco AVpair [1] 31 url-redirect-acl=cwa-acl ... <-- ACL to be applied to the client [1] 183 " [radius] [17558]: (info): RADIUS: Cisco AVpair url-redirect=https://<ise-ip-addr>:8443/portal/[...] <-- Redirection URL for the client [radius] [17558]: (info): Valid Response Packet, Free the identifier [eap-auth] [17558]: (info): SUCCESS for EAP method name: Identity on handle 0xB0000039 [mab] [17558]: (info): [4203.9522.e682:capwap\_90000005] MAB received an Access-Accept for 0x8A000002 [mab] [17558]: (info): [4203.9522.e682:capwap\_90000005] Received event '

#### MAB\_RESULT

' on handle 0x8A000002 [auth-mgr] [17558]: (info): [4203.9522.e682:capwap\_90000005] Authc success from MAB,

Auth event success

## 從ISE接收資訊的WLC進程

WLC處理從ISE收到的所有資訊。藉助它,它將應用最初使用ISE傳送的資料建立的使用者配置檔案 。例如,WLC會為使用者指派新的ACL。如果未在WLAN上啟用AAA Override,則不會發生WLC的 此處理。

<#root>

```
{wncd_x_R0-0}{1}: [aaa-attr-inf] [17558]: (info):
<< username 0 "42-03-95-22-E6-82">> <-- Processing username received from ISE
{wncd_x_R0-0}{1}: [aaa-attr-inf] [17558]: (info):
<< class 0 43 41 43 53 3a 30 45 31 45 31 34 30 41 30 30 30 30 30 30 30 43 38 45 32 44 41 36 34 32 3a 62
 {wncd_x_R0-0}{1}: [aaa-attr-inf] [17558]: (info):
<<Message-Authenticator 0 <hidden>>>
 {wncd_x_R0-0}{1}: [aaa-attr-inf] [17558]: (info):
<<
url-redirect-acl 0 "cwa-acl"
>>
<-- Processing ACL redirection received from ISE
 {wncd_x_R0-0}{1}: [aaa-attr-inf] [17558]: (info):
<<
url-redirect 0 "https://<ise-ip-addr>:8443/portal/[...]"
>>
<-- Processing URL redirection received from ISE
 {wncd_x_R0-0}{1}: [aaa-attr-inf] [17558]: (info):
<< dnis 0 "DC-8C-37-D0-83-A0">>
 {wncd_x_R0-0}{1}: [aaa-attr-inf] [17558]: (info):
<< formatted-clid 0 "42-03-95-22-E6-82">>
 {wncd_x_R0-0}{1}: [aaa-attr-inf] [17558]: (info):
<< audit-session-id 0 "OE1E140A000000C8E2DA642">>
 {wncd_x_R0-0}{1}: [aaa-attr-inf] [17558]: (info):
<< method 0 2 [mab]>>
 {wncd_x_R0-0}{1}: [aaa-attr-inf] [17558]: (info):
<< clid-mac-addr 0 42 03 95 22 e6 82 >>
 {wncd_x_R0-0}{1}: [aaa-attr-inf] [17558]: (info):
<< intf-id 0 2415919109 (0x9000005)>>
{wncd_x_R0-0}{1}: [auth-mgr] [17558]: (info): [4203.9522.e682:capwap_90000005] auth mgr attr change not
{wncd_x_R0-0}{1}: [auth-mgr] [17558]: (info): [4203.9522.e682:capwap_90000005]
```

for client 4203.9522.e682
{wncd\_x\_R0-0}{1}: [auth-mgr] [17558]: (info): [4203.9522.e682:capwap\_90000005]

User profile is to be applied

. Authz mlist is not present,

Authc mlist cwa\_authz

,session push flag is unset
{wncd\_x\_R0-0}{1}: [webauth-dev] [17558]: (info): Central Webauth URL Redirect,

Received a request to create a CWA session

for a mac [42:03:95:22:e6:82]
{wncd\_x\_R0-0}{1}: [auth-mgr-feat\_wireless] [17558]: (info): [0000.0000.0000:unknown] Retrieved zone id
{wncd\_x\_R0-0}{1}: [webauth-dev] [17558]: (info): No parameter map is associated with mac 4203.9522.e682
{wncd\_x\_R0-0}{1}: [epm-redirect] [17558]: (info): [0000.0000.0000:unknown]

URL-Redirect-ACL = cwa-acl

{wncd\_x\_R0-0}{1}: [epm-redirect] [17558]: (info): [0000.0000.0000:unknown]

URL-Redirect = https://<ise-ip-addr>:8443/portal/[...]

{wncd\_x\_R0-0}{1}: [auth-mgr] [17558]: (info): [4203.9522.e682:capwap\_90000005]

User Profile applied

successfully

for 0x92000002 -

REPLACE

<-- WLC replaces the user profile it had originally created

MAB身份驗證完成

成功修改客戶端的使用者配置檔案後,WLC將完成驗證客戶端的MAC地址。如果從ISE接收的 ACL不存在於WLC上,則WLC不知道該如何處理該資訊,因此REPLACE操作完全失敗,導致 MAB身份驗證也失敗。使用者端無法進行驗證。

#### <#root>

{wncd\_x\_R0-0}{1}: [mm-client] [17558]: (debug): MAC: 0000.0000.0000 Sending pmk\_update of XID (0) to (M
{wncd\_x\_R0-0}{1}: [client-auth] [17558]: (note): MAC: 4203.9522.e682

#### MAB Authentication success

{wncd\_x\_R0-0}{1}: [client-auth] [17558]: (info): MAC: 4203.9522.e682 Client auth-interface state transi

S\_AUTHIF\_MAB\_AUTH\_DONE

{wncd\_x\_R0-0}{1}: [client-orch-sm] [17558]: (debug): MAC: 4203.9522.e682 Processing MAB authentication co AUTH STATUS SUCCESS

# WLC向客戶端傳送關聯響應

# 現在,客戶端已經過ISE身份驗證並且應用了正確的ACL,WLC最終會向客戶端傳送關聯響應。現 在,使用者可以繼續連線到網路。

## <#root>

{wncd\_x\_R0-0}{1}: [client-orch-state] [17558]: (note): MAC: 4203.9522.e682 Client state transition: S\_C
{wncd\_x\_R0-0}{1}: [dot11] [17558]: (debug): MAC: 4203.9522.e682 dot11 send association response.

#### Sending association response

with resp\_status\_code: 0
{wncd\_x\_R0-0}{1}: [dot11] [17558]: (debug): MAC: 4203.9522.e682 Dot11 Capability info byte1 1, byte2: 1
{wncd\_x\_R0-0}{1}: [dot11-frame] [17558]: (info): MAC: 4203.9522.e682 WiFi direct: skip build Assoc Resp
{wncd\_x\_R0-0}{1}: [dot11] [17558]: (info): MAC: 4203.9522.e682 dot11 send association response. Sending
{wncd\_x\_R0-0}{1}: [dot11] [17558]: (note): MAC: 4203.9522.e682 Association success. AID 1, Roaming = Fa
{wncd\_x\_R0-0}{1}: [dot11] [17558]: (info): MAC: 4203.9522.e682 Dot11 state transition: S\_DOT11\_MAB\_PEND

S\_DOT11\_ASSOCIATED

{wncd\_x\_R0-0}{1}: [client-orch-sm] [17558]: (debug): MAC: 4203.9522.e682

Station Dot11 association is successful.

# L2驗證

根據客戶端在與WLAN關聯時必須經歷的過程,L2身份驗證「啟動」。但是,實際上已執行L2身份 驗證,因為以前執行過MAB身份驗證。客戶端將立即完成L2身份驗證。

#### <#root>

{wncd\_x\_R0-0}{1}: [client-orch-sm] [17558]: (debug): MAC: 4203.9522.e682

#### Starting L2 authentication

. Bssid in state machine:dc8c.37d0.83af Bssid in request is:dc8c.37d0.83af {wncd\_x\_R0-0}{1}: [client-orch-state] [17558]: (note): MAC: 4203.9522.e682 Client state transition: S\_C {wncd\_x\_R0-0}{1}: [client-auth] [17558]: (note): MAC: 4203.9522.e682 L2 WEBAUTH Authentication Successf {wncd\_x\_R0-0}{1}: [client-auth] [17558]: (info): MAC: 4203.9522.e682 Client auth-interface state transi

#### S\_AUTHIF\_L2\_WEBAUTH\_DONE

{wncd\_x\_R0-0}{1}: [client-orch-sm] [17558]: (debug): MAC: 4203.9522.e682

L2 Authentication of station is successful

# 資料插塞

WLC將資源指派給連線的使用者端,以便流量可以透過網路傳輸。

## <#root>

{wncd\_x\_R0-0}{1}: [client-orch-sm] [17558]: (note): MAC: 4203.9522.e682 Mobility discovery triggered. C {wncd\_x\_R0-0}{1}: [client-orch-state] [17558]: (note): MAC: 4203.9522.e682 Client state transition: S\_C {wncd\_x\_R0-0}{1}: [mm-transition] [17558]: (info): MAC: 4203.9522.e682 MMIF FSM transition: S\_MA\_INIT -{wncd\_x\_R0-0}{1}: [mm-client] [17558]: (info): MAC: 4203.9522.e682 Invalid transmitter ip in build clie {wncd\_x\_R0-0}{1}: [mm-client] [17558]: (debug): MAC: 4203.9522.e682 Sending mobile\_announce of XID (0) {mobilityd\_R0-0}{1}: [mm-client] [18482]: (debug): MAC: 4203.9522.e682 Received mobile\_announce, sub ty {mobilityd\_R0-0}{1}: [mm-transition] [18482]: (info): MAC: 4203.9522.e682 MMFSM transition: S\_MC\_INIT -{mobilityd\_R0-0}{1}: [mm-client] [18482]: (debug): MAC: 4203.9522.e682 Add MCC by tdl mac: client\_ifid {mobilityd\_R0-0}{1}: [mm-client] [18482]: (debug): MAC: 4203.9522.e682 Sending capwap\_msg\_unknown (100) {mobilityd\_R0-0}{1}: [mm-client] [18482]: (debug): MAC: 0000.0000.0000 Sending mobile\_announce\_nak of X {wncd\_x\_R0-0}{1}: [mm-client] [17558]: (debug): MAC: 4203.9522.e682 Received mobile\_announce\_nak, sub t {wncd\_x\_R0-0}{1}: [mm-transition] [17558]: (info): MAC: 4203.9522.e682 MMIF FSM transition: S\_MA\_INIT\_W {wncd\_x\_R0-0}{1}: [mm-client] [17558]: (info): MAC: 4203.9522.e682 Roam type changed - None -> None {wncd\_x\_R0-0}{1}: [mm-client] [17558]: (info): MAC: 4203.9522.e682 Mobility role changed - Unassoc -> L {wncd\_x\_R0-0}{1}: [mm-client] [17558]: (note): MAC: 4203.9522.e682 Mobility Successful. Roam Type None, {wncd\_x\_R0-0}{1}: [client-orch-sm] [17558]: (debug): MAC: 4203.9522.e682 Processing mobility response f {wncd\_x\_R0-0}{1}: [ewlc-qos-client] [17558]: (info): MAC: 4203.9522.e682 Client QoS add mobile cb {wncd\_x\_R0-0}{1}: [ewlc-qos-client] [17558]: (info): MAC: 4203.9522.e682 No QoS PM Name or QoS Level re {wncd\_x\_R0-0}{1}: [ewlc-qos-client] [17558]: (info): MAC: 4203.9522.e682 No QoS PM Name or QoS Level re {wncd\_x\_R0-0}{1}: [client-auth] [17558]: (note): MAC: 4203.9522.e682 ADD MOBILE sent. Client state flag {wncd\_x\_R0-0}{1}: [client-orch-state] [17558]: (note): MAC: 4203.9522.e682 Client state transition: S\_C

S\_CO\_DPATH\_PLUMB\_IN\_PROGRESS

{wncd\_x\_R0-0}{1}: [dot11] [17558]: (note): MAC: 4203.9522.e682

#### Client datapath entry params

- ssid:training\_cwa,slot\_id:1 bssid ifid: 0x0, radio\_ifid: 0x90000003, wlan\_ifid: 0xf0400001
{wncd\_x\_R0-0}{1}: [ewlc-qos-client] [17558]: (info): MAC: 4203.9522.e682 Client QoS dpath create params
{wncd\_x\_R0-0}{1}: [ewlc-qos-client] [17558]: (info): MAC: 4203.9522.e682 No QoS PM Name or QoS Level re
{wncd\_x\_R0-0}{1}: [ewlc-qos-client] [17558]: (info): MAC: 4203.9522.e682 No QoS PM Name or QoS Level re
{wncd\_x\_R0-0}{1}: [avc-afc] [17558]: (debug): AVC enabled for client 4203.9522.e682
{wncd\_x\_R0-0}{1}: [dpath\_svc] [17558]: (note): MAC: 4203.9522.e682

#### Client datapath entry created

for ifid 0xa000001

已為使用者分配IP地址

終端使用者需要IP地址才能在網路間導航。它會經過DHCP程式。如果使用者以前曾連線過,並且 記住其IP地址,則會跳過DHCP進程。如果使用者無法收到IP地址,則終端使用者無法檢視Web門 戶。否則,它將執行後續步驟:

- 1. DISCOVER資料包作為廣播從連線的客戶端傳送,以查詢任何可用的DHCP伺服器
- 2. 如果有可用的DHCP伺服器,DHCP伺服器將以OFFER做出響應。該服務內容包含將分配給連線客戶端的IP地址、租用時間等資訊。從各種DHCP伺服器收到許多OFFER
- 3. 客戶端接受來自其中一台伺服器的OFFER,並以REQUEST響應所選的IP地址
- 4. 最後,DHCP伺服器向客戶端傳送確認資料包,並分配其新IP地址

WLC會記錄使用者端收到其IP位址的方法。

#### <#root>

{wncd\_x\_R0-0}{1}: [client-orch-state] [17558]: (note): MAC: 4203.9522.e682 Client state transition: S\_C

#### S\_CO\_IP\_LEARN\_IN\_PROGRESS

{wncd\_x\_R0-0}{1}: [client-iplearn] [17558]: (info): MAC: 4203.9522.e682 IP-learn state transition: S\_IP
{wncd\_x\_R0-0}{1}: [client-auth] [17558]: (info): MAC: 4203.9522.e682 Client auth-interface state transi
{wncd\_x\_R0-0}{1}: [auth-mgr-feat\_dsensor] [17558]: (info): [4203.9522.e682:capwap\_90000005] Skipping DH
{wncd\_x\_R0-0}{1}: [sisf-packet] [17558]: (info): RX: DHCPv4 from interface capwap\_90000005 on vlan 1000

#### SISF\_DHCPDISCOVER

, giaddr: 0.0.0.0, yiaddr: 0.0.0.0, CMAC: 4203.9522.e682 {wncd\_x\_R0-0}{1}: [sisf-packet] [17558]: (info): TX: DHCPv4 from interface capwap\_90000005 on vlan 1000

#### SISF\_DHCPDISCOVER

, giaddr: 0.0.0.0, yiaddr: 0.0.0.0, CMAC: 4203.9522.e682
{wncd\_x\_R0-0}{1}: [auth-mgr-feat\_dsensor] [17558]: (info): [4203.9522.e682:capwap\_90000005] Skipping DH
{wncd\_x\_R0-0}{1}: [sisf-packet] [17558]: (info): RX: DHCPv4 from interface capwap\_90000005 on vlan 1000

#### SISF\_DHCPDISCOVER

, giaddr: 0.0.0.0, yiaddr: 0.0.0.0, CMAC: 4203.9522.e682
{wncd\_x\_R0-0}{1}: [sisf-packet] [17558]: (info): TX: DHCPv4 from interface capwap\_90000005 on vlan 1000

#### SISF\_DHCPDISCOVER

, giaddr: 0.0.0.0, yiaddr: 0.0.0.0, CMAC: 4203.9522.e682 {wncd\_x\_R0-0}{1}: [sisf-packet] [17558]: (info): RX: DHCPv4 from interface Tw0/0/0 on vlan 1000 Src MAC

#### SISF\_DHCPOFFER

, giaddr: 0.0.0.0, yiaddr: <end-user-ip-addr>, CMAC: 4203.9522.e682
{wncd\_x\_R0-0}{1}: [sisf-packet] [17558]: (info): TX: DHCPv4 from interface Tw0/0/0 on vlan 1000 Src MAC

#### SISF\_DHCPOFFER,

giaddr: 0.0.0.0, yiaddr: <end-user-ip-addr>, CMAC: 4203.9522.e682
{wncd\_x\_R0-0}{1}: [sisf-packet] [17558]: (info): RX: DHCPv4 from interface Tw0/0/0 on vlan 1000 Src MAC

#### SISF\_DHCPOFFER

, giaddr: 0.0.0.0, yiaddr: <end-user-ip-addr>, CMAC: 4203.9522.e682
{wncd\_x\_R0-0}{1}: [sisf-packet] [17558]: (info): TX: DHCPv4 from interface Tw0/0/0 on vlan 1000 Src MAC

#### SISF\_DHCPOFFER

, giaddr: 0.0.0.0, yiaddr: <end-user-ip-addr>, CMAC: 4203.9522.e682
{wncd\_x\_R0-0}{1}: [auth-mgr-feat\_dsensor] [17558]: (info): [4203.9522.e682:capwap\_90000005] Skipping DH
{wncd\_x\_R0-0}{1}: [sisf-packet] [17558]: (info): RX: DHCPv4 from interface capwap\_90000005 on vlan 1000

#### SISF\_DHCPREQUEST

, giaddr: 0.0.0.0, yiaddr: 0.0.0.0, CMAC: 4203.9522.e682
{wncd\_x\_R0-0}{1}: [sisf-packet] [17558]: (info): TX: DHCPv4 from interface capwap\_90000005 on vlan 1000

#### SISF\_DHCPREQUEST

, giaddr: 0.0.0.0, yiaddr: 0.0.0.0, CMAC: 4203.9522.e682 {wncd\_x\_R0-0}{1}: [sisf-packet] [17558]: (info): RX: DHCPv4 from interface Tw0/0/0 on vlan 1000 Src MAC

#### SISF\_DHCPACK

, giaddr: 0.0.0.0, yiaddr: <end-user-ip-addr>, CMAC: 4203.9522.e682
{wncd\_x\_R0-0}{1}: [sisf-packet] [17558]: (info): TX: DHCPv4 from interface Tw0/0/0 on vlan 1000 Src MAC

#### SISF\_DHCPACK

, giaddr: 0.0.0.0, yiaddr: <end-user-ip-addr>, CMAC: 4203.9522.e682
{wncd\_x\_R0-0}{1}: [client-iplearn] [17558]: (note): MAC: 4203.9522.e682

#### Client IP learn successful. Method: DHCP

IP: <end-user-ip-addr>

{wncd\_x\_R0-0}{1}: [epm] [17558]: (info): [0000.0000.0000:unknown] HDL = 0x0 vlan 1000 fail count 0 dirt {wncd\_x\_R0-0}{1}: [auth-mgr] [17558]: (info): [4203.9522.e682:capwap\_90000005] auth mgr attr change not {wncd\_x\_R0-0}{1}: [client-iplearn] [17558]: (info): MAC: 4203.9522.e682 IP-learn state transition: S\_IP {wncd\_x\_R0-0}{1}: [client-orch-sm] [17558]: (debug): MAC: 4203.9522.e682 Received ip learn response. me

IPLEARN\_METHOD\_DHCP

## L3身份驗證開始

現在,終端使用者已收到IP地址,L3身份驗證從檢測到作為所需身份驗證方法的CWA開始。

#### <#root>

{wncd\_x\_R0-0}{1}: [client-orch-sm] [17558]: (debug): MAC: 4203.9522.e682 Triggered L3 authentication. s
{wncd\_x\_R0-0}{1}: [client-orch-state] [17558]: (note): MAC: 4203.9522.e682 Client state transition: S\_C
{wncd\_x\_R0-0}{1}: [client-auth] [17558]: (note): MAC: 4203.9522.e682

L3 Authentication initiated. CWA

# 正常IP地址測試

為了繼續連線,客戶端必須執行兩個ARP請求:

1. 驗證其他人沒有其IP地址。如果終端使用者的IP地址有ARP應答,則它是重複的IP地址

#### 2. 驗證網關的可達性。這是為了確保客戶端可以離開網路。ARP回覆必須來自網關

#### <#root>

{wncd\_x\_R0-0}{1}: [client-auth] [17558]: (info): MAC: 4203.9522.e682 Client auth-interface state transi {wncd\_x\_R0-0}{1}: [sisf-packet] [17558]: (debug): RX: ARP from interface capwap\_90000005 on vlan 1000 Section 2010 Section 2010 Se

#### ARP REQUEST

, ARP sender MAC: 4203.9522.e682 ARP target MAC: 0000.0000.0000 ARP sender IP: 0.0.0.0, ARP target IP: {wncd\_x\_R0-0}{1}: [sisf-packet] [17558]: (debug): TX: ARP from interface capwap\_90000005 on vlan 1000 S

#### ARP REQUEST

, ARP sender MAC: 4203.9522.e682 ARP target MAC: 0000.0000.0000 ARP sender IP: 0.0.0.0, ARP target IP: {wncd\_x\_R0-0}{1}: [sisf-packet] [17558]: (debug): RX: ARP from interface capwap\_90000005 on vlan 1000 S

#### ARP REQUEST

, ARP sender MAC: 4203.9522.e682 ARP target MAC: 0000.0000.0000 ARP sender IP: 0.0.0.0, ARP target IP: {wncd\_x\_R0-0}{1}: [sisf-packet] [17558]: (debug): TX: ARP from interface capwap\_90000005 on vlan 1000 Set

#### ARP REQUEST

, ARP sender MAC: 4203.9522.e682 ARP target MAC: 0000.0000.0000 ARP sender IP: 0.0.0.0, ARP target IP: {wncd\_x\_R0-0}{1}: [sisf-packet] [17558]: (debug): RX: ARP from interface capwap\_90000005 on vlan 1000 S

#### ARP REQUEST,

ARP sender MAC: 4203.9522.e682 ARP target MAC: 0000.0000.0000 ARP sender IP: 0.0.0.0, ARP target IP: < {wncd\_x\_R0-0}{1}: [sisf-packet] [17558]: (debug): TX: ARP from interface capwap\_90000005 on vlan 1000 S

#### ARP REQUEST,

ARP sender MAC: 4203.9522.e682 ARP target MAC: 0000.0000.0000 ARP sender IP: 0.0.0.0, ARP target IP: < {wncd\_x\_R0-0}{1}: [sisf-packet] [17558]: (debug): RX: ARP from interface capwap\_90000005 on vlan 1000 S

#### ARP REQUEST,

ARP sender MAC: 4203.9522.e682 ARP target MAC: 0000.0000.0000 ARP sender IP: <end-user-ip-addr>, ARP t {wncd\_x\_R0-0}{1}: [sisf-packet] [17558]: (debug): TX: ARP from interface capwap\_90000005 on vlan 1000 S

#### ARP REQUEST,

ARP sender MAC: 4203.9522.e682 ARP target MAC: 0000.0000.0000 ARP sender IP: <end-user-ip-addr>, ARP t {wncd\_x\_R0-0}{1}: [sisf-packet] [17558]: (debug): RX: ARP from interface capwap\_90000005 on vlan 1000 S

#### ARP REQUEST,

ARP sender MAC: 4203.9522.e682 ARP target MAC: 0000.0000.0000 ARP sender IP: <end-user-ip-addr>, ARP t {wncd\_x\_R0-0}{1}: [sisf-packet] [17558]: (debug): TX: ARP from interface capwap\_90000005 on vlan 1000 S

#### ARP REQUEST,

ARP sender MAC: 4203.9522.e682 ARP target MAC: 0000.0000.0000 ARP sender IP: <end-user-ip-addr>, ARP t {wncd\_x\_R0-0}{1}: [sisf-packet] [17558]: (debug): RX: ARP from interface capwap\_90000005 on vlan 1000 S

#### ARP REQUEST,

ARP sender MAC: 4203.9522.e682 ARP target MAC: 0000.0000.0000 ARP sender IP: <end-user-ip-addr>, ARP t {wncd\_x\_R0-0}{1}: [sisf-packet] [17558]: (debug): TX: ARP from interface capwap\_90000005 on vlan 1000 S

#### ARP REQUEST,

ARP sender MAC: 4203.9522.e682 ARP target MAC: 0000.0000.0000 ARP sender IP: <end-user-ip-addr>, ARP t {wncd\_x\_R0-0}{1}: [sisf-packet] [17558]: (debug): RX: ARP from interface capwap\_90000005 on vlan 1000 S

#### ARP REQUEST,

ARP sender MAC: 4203.9522.e682 ARP target MAC: 0000.0000.0000 ARP sender IP: <end-user-ip-addr>, ARP t {wncd\_x\_R0-0}{1}: [sisf-packet] [17558]: (debug): TX: ARP from interface capwap\_90000005 on vlan 1000 S

#### ARP REQUEST,

ARP sender MAC: 4203.9522.e682 ARP target MAC: 0000.0000.0000 ARP sender IP: <end-user-ip-addr>, ARP t {wncd\_x\_R0-0}{1}: [sisf-packet] [17558]: (debug): RX: ARP from interface Tw0/0/0 on vlan 1000 Source MA

#### ARP REPLY,

ARP sender MAC: 64cc.2284.ae10 ARP target MAC: 4203.9522.e682 ARP sender IP: <default-gateway-ip-addr> {wncd\_x\_R0-0}{1}: [sisf-packet] [17558]: (debug): TX: ARP from interface Tw0/0/0 on vlan 1000 Source MA

#### ARP REPLY,

ARP sender MAC: 64cc.2284.ae10 ARP target MAC: 4203.9522.e682 ARP sender IP: <default-gateway-ip-addr> {wncd\_x\_R0-0}{1}: [sisf-packet] [17558]: (debug): RX: ARP from interface capwap\_90000005 on vlan 1000 Set

#### ARP REQUEST,

ARP sender MAC: 4203.9522.e682 ARP target MAC: 0000.0000.0000 ARP sender IP: <end-user-ip-addr>, ARP target (wncd\_x\_R0-0){1}: [sisf-packet] [17558]: (debug): TX: ARP from interface capwap\_90000005 on vlan 1000 Set

#### ARP REQUEST,

ARP sender MAC: 4203.9522.e682 ARP target MAC: 0000.0000.0000 ARP sender IP: <end-user-ip-addr>, ARP target [uncd\_x\_R0-0]{1}: [sisf-packet] [17558]: (debug): RX: ARP from interface Tw0/0/0 on vlan 1000 Source MAC

#### ARP REPLY,

ARP sender MAC: dca6.32d2.e93f ARP target MAC: 4203.9522.e682 ARP sender IP: <dhcp-server-ip-addr>, AR {wncd\_x\_R0-0}{1}: [sisf-packet] [17558]: (debug): TX: ARP from interface Tw0/0/0 on vlan 1000 Source MA

#### REPLY,

ARP sender MAC: dca6.32d2.e93f ARP target MAC: 4203.9522.e682 ARP sender IP: <dhcp-server-ip-addr>, AR {wncd\_x\_R0-0}{1}: [sisf-packet] [17558]: (debug): RX: ARP from interface capwap\_90000005 on vlan 1000 S

#### ARP REQUEST,

ARP sender MAC: 4203.9522.e682 ARP target MAC: 0000.0000.0000 ARP sender IP: <end-user-ip-addr>, ARP t {wncd\_x\_R0-0}{1}: [sisf-packet] [17558]: (debug): TX: ARP from interface capwap\_90000005 on vlan 1000 S

#### ARP REQUEST,

ARP sender MAC: 4203.9522.e682 ARP target MAC: 0000.0000.0000 ARP sender IP: <end-user-ip-addr>, ARP t {wncd\_x\_R0-0}{1}: [sisf-packet] [17558]: (debug): RX: ARP from interface Tw0/0/0 on vlan 1000 Source MA

#### ARP REPLY,

ARP sender MAC: 64cc.2284.ae10 ARP target MAC: 4203.9522.e682 ARP sender IP: <default-gateway-ip-addr> {wncd\_x\_R0-0}{1}: [sisf-packet] [17558]: (debug): TX: ARP from interface Tw0/0/0 on vlan 1000 Source MA

#### ARP REPLY,

ARP sender MAC: 64cc.2284.ae10 ARP target MAC: 4203.9522.e682 ARP sender IP: <default-gateway-ip-addr> {wncd\_x\_R0-0}{1}: [sisf-packet] [17558]: (debug): RX: ARP from interface capwap\_90000005 on vlan 1000 S

#### ARP REQUEST,

ARP sender MAC: 4203.9522.e682 ARP target MAC: 0000.0000.0000 ARP sender IP: <end-user-ip-addr>, ARP t {wncd\_x\_R0-0}{1}: [sisf-packet] [17558]: (debug): TX: ARP from interface capwap\_90000005 on vlan 1000 S

#### ARP REQUEST,

ARP sender MAC: 4203.9522.e682 ARP target MAC: 0000.0000.0000 ARP sender IP: <end-user-ip-addr>, ARP target [uncd\_x\_R0-0]{1}: [sisf-packet] [17558]: (debug): RX: ARP from interface Tw0/0/0 on vlan 1000 Source MAC

#### ARP REPLY,

ARP sender MAC: 000c.290e.1c37 ARP target MAC: 4203.9522.e682 ARP sender IP: 10.20.30.17, ARP target I {wncd\_x\_R0-0}{1}: [sisf-packet] [17558]: (debug): TX: ARP from interface Tw0/0/0 on vlan 1000 Source MAC

#### ARP REPLY,

ARP sender MAC: 000c.290e.1c37 ARP target MAC: 4203.9522.e682 ARP sender IP: 10.20.30.17, ARP target I {wncd\_x\_R0-0}{1}: [sisf-packet] [17558]: (debug): RX: ARP from interface Tw0/0/0 on vlan 1000 Source MA

ARP REQUEST,

ARP sender MAC: dca6.32d2.e93f ARP target MAC: 0000.0000.0000 ARP sender IP: <dhcp-server-ip-addr>, AR {wncd\_x\_R0-0}{1}: [sisf-packet] [17558]: (debug): TX: ARP from interface Tw0/0/0 on vlan 1000 Source MAC

ARP REQUEST,

ARP sender MAC: dca6.32d2.e93f ARP target MAC: 0000.0000.0000 ARP sender IP: <dhcp-server-ip-addr>, AR {wncd\_x\_R0-0}{1}: [sisf-packet] [17558]: (debug): RX: ARP from interface capwap\_90000005 on vlan 1000 Set

#### ARP REPLY,

ARP sender MAC: 4203.9522.e682 ARP target MAC: dca6.32d2.e93f ARP sender IP: <end-user-ip-addr>, ARP target (wncd\_x\_R0-0){1}: [sisf-packet] [17558]: (debug): TX: ARP from interface capwap\_90000005 on vlan 1000 Set

#### ARP REPLY,

ARP sender MAC: 4203.9522.e682 ARP target MAC: dca6.32d2.e93f ARP sender IP: <end-user-ip-addr>, ARP t

# 第二個連線:客戶端到網路

此時,終端使用者已經透過ISE的MAC地址對其進行身份驗證,但尚未獲得完全授權。WLC必須再 次參考ISE以授權客戶端連線到網路。此時,入口將呈現給使用者,使用者必須在其中輸入其使用 者名稱和密碼。在WLC上,可以看到終端使用者處於「Web Auth Pending」狀態。

## 授權變更(CoA)

以下是WLC組態中「支援CoA」的生效位置。在此之前,一直使用ACL。在終端使用者端看到入口 網站後,不再使用ACL,因為它只會將使用者端重新導向入口網站。此時,客戶端輸入其憑證以登 入,以啟動CoA進程並重新驗證客戶端。WLC準備要傳送的資料包並將其轉發到ISE

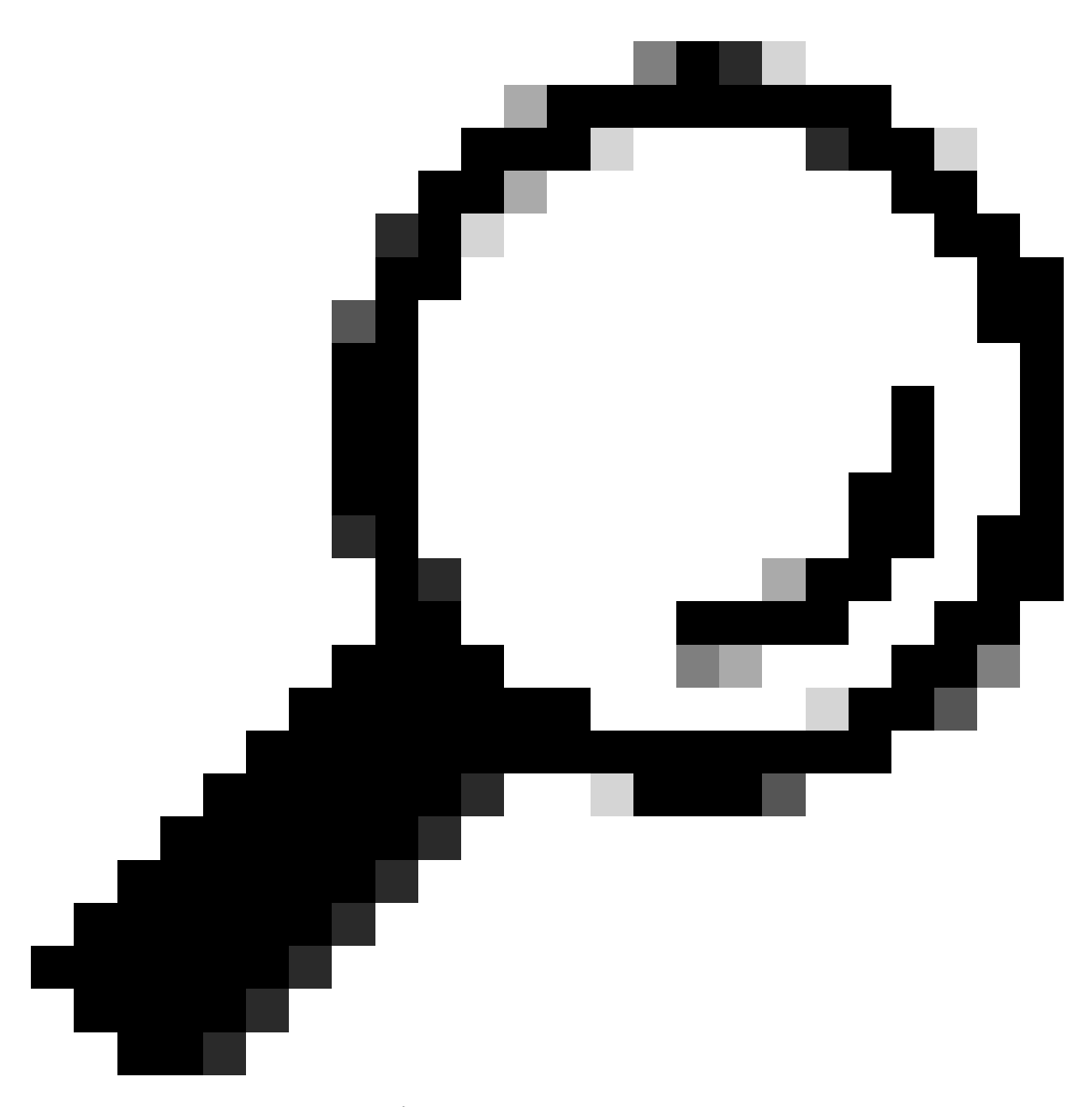

提示:CoA使用埠1700。請確保防火牆未阻止它。

# <#root>

{wncd\_x\_R0-0}{1}: [caaa-ch] [17558]: (info): [CAAA:COMMAND HANDLER:92000002]

Processing CoA request

under CH-ctx.

<-- ISE requests the client to reauthenticate

{wncd\_x\_R0-0}{1}: [caaa-ch] [17558]: (info): [CAAA:COMMAND HANDLER:92000002] Reauthenticate request (0x
{wncd\_x\_R0-0}{1}: [mab] [17558]: (info): [4203.9522.e682:capwap\_90000005]

## MAB re-authentication started

for 2315255810 (4203.9522.e682)

<-- ISE requests the WLC to reauthenciate the CoA

{wncd\_x\_R0-0}{1}: [aaa-coa] [17558]: (info): radius coa proxy relay coa resp(wncd)
{wncd\_x\_R0-0}{1}: [aaa-coa] [17558]: (info):

CoA Response Details

```
{wncd_x_R0-0}{1}: [aaa-attr-inf] [17558]: (info): << ssg-command-code 0 32 >>
{wncd_x_R0-0}{1}: [aaa-attr-inf] [17558]: (info): << formatted-clid 0 "4203.9522.e682">>
{wncd_x_R0-0}{1}: [aaa-attr-inf] [17558]: (info): << error-cause 0 1 [</pre>
```

Success

]>>

<-- The WLC responds with a sucess after processing the packet to be sent to ISE

[aaa-coa] [17558]: (info): server:10.20.30.14 cfg\_saddr:10.20.30.14 udpport:64016 sport:0, tableid:0ide [caaa-ch] [17558]: (info): [CAAA:COMMAND HANDLER]

CoA response sent <-- The WLC sends the CoA response to ISE

# ISE的第二次身份驗證

第二個身份驗證不是從零開始。這是美國二氧化碳的威力。新的規則和/或AV paris可以應用於使用 者。在第一個Access-Accept上收到的ACL和重定向URL不再推送到終端使用者。

## WLC向ISE傳送請求

WLC使用輸入的使用者名稱/密碼組合向ISE傳送新的RADIUSAccess-Requestpacket。這將觸發新 的MAB身份驗證,並且由於ISE已經知道客戶端,將應用新的策略集(例如,授予訪問許可權)。

#### <#root>

{wncd\_x\_R0-0}{1}: [mab] [17558]: (info): [4203.9522.e682:capwap\_90000005] Received event '

## MAB\_REAUTHENTICATE

' on handle 0x8A000002
{wncd\_x\_R0-0}{1}: [caaa-author] [17558]: (info): [CAAA:AUTHOR:92000002] DEBUG: mlist=cwa\_authz for type
{wncd\_x\_R0-0}{1}: [radius] [17558]: (info): RADIUS: Send

#### Access-Request

to

```
<ise-ip-addr>:1812
```

id 0/

29

, len 421

<-- The packet is traveling via RADIUS port 1812. The "29" is the session ID and it is unique for every

{wncd\_x\_R0-0}{1}: [radius] [17558]: (info): RADIUS: User-Name 14 " [1] 42039522e682 <-- MAC address that is attempting to authenticate {wncd\_x\_R0-0}{1}: [radius] [17558]: (info): RADIUS: User-Password [2] 18 \* {wncd\_x\_R0-0}{1}: [radius] [17558]: (info): RADIUS: Cisco AVpair [1] 25 "service-type=Call Check" <-- This indicates a MAC filtering process {wncd\_x\_R0-0}{1}: [radius] [17558]: (info): RADIUS: Framed-MTU [12] 6 1485 18 ... {wncd\_x\_R0-0}{1}: [radius] [17558]: (info): RADIUS: Message-Authenticator[80] {wncd\_x\_R0-0}{1}: [radius] [17558]: (info): RADIUS: EAP-Key-Name [102] \* 2 43 "audit-session-id=0 {wncd\_x\_R0-0}{1}: [radius] [17558]: (info): RADIUS: Cisco AVpair [1] {wncd\_x\_R0-0}{1}: [radius] [17558]: (info): RADIUS: Cisco AVpai [1] 12 r "method=mab" <-- Controller sends an AVpair with MAB method {wncd\_x\_R0-0}{1}: [radius] [17558]: (info): RADIUS: Cisco AVpair [1] 26 "client-iif-id=1392 {wncd\_x\_R0-0}{1}: [radius] [17558]: (info): RADIUS: Cisco AVpair [1] 14 п vlan-id=200" {wncd\_x\_R0-0}{1}: [radius] [17558]: (info): RADIUS: NAS-IP-Address [4] 6 <wmi-ip-addr> <-- WLC WMI IP address</pre> {wncd\_x\_R0-0}{1}: [radius] [17558]: (info): RADIUS: NAS-Port-Id [87] 17 "capwap\_90000005" {wncd\_x\_R0-0}{1}: [radius] [17558]: (info): RADIUS: NAS-Port-Type 802.11 wireless [19 [61] 6 {wncd\_x\_R0-0}{1}: [radius] [17558]: (info): RADIUS: Cisco AVpair [1] 30 "cisco-wlan-ssid=cwa" <-- SSID and WLAN the client is attempting to connect {wncd\_x\_R0-0}{1}: [radius] [17558]: (info): RADIUS: Cisco AVpair [1] 32

"wlan-profile-name=cwa"

| {wncd_x_R0-0}{1}: | [radius] | [17558]: | (info): | RADIUS: | Called-Station-Id    | [30] | 32 | "dc-8c-37-d0-83-a0: |
|-------------------|----------|----------|---------|---------|----------------------|------|----|---------------------|
| {wncd_x_R0-0}{1}: | [radius] | [17558]: | (info): | RADIUS: | Calling-Station-Id   | [31] | 19 | "42-03-95-22-e6-82" |
| {wncd_x_R0-0}{1}: | [radius] | [17558]: | (info): | RADIUS: | Airespace-WLAN-ID    | [1]  | 6  | 1                   |
| {wncd_x_R0-0}{1}: | [radius] | [17558]: | (info): | RADIUS: | Nas-Identifier       | [32] | 9  | "BC-9800"           |
| {wncd_x_R0-0}{1}: | [radius] | [17558]: | (info): | RADIUS: | Started 5 sec timeou | It   |    |                     |

ISE響應WLC請求

ISE執行策略查詢,如果收到的使用者名稱與策略配置檔案匹配,則ISE再次響應WLC,接受與 WLAN的客戶端連線。它返回終端使用者的使用者名稱。如果在ISE上配置,額外的規則和/或AV對 可應用於使用者,且可以在Access-Accept上看到它們。

<#root>

{wncd\_x\_R0-0}{1}: [radius] [17558]: (info): RADIUS: Received from id

1812/29

<ise-ip-addr>

:0,

Access-Accept

, len 131

<-- The packet is traveling via RADIUS port 1812 and is has a session ID of 29 (as a response to the abo

{wncd\_x\_R0-0}{1}: [radius] [17558]: (info): RADIUS: authenticator a3 b0 45 d6 e5 1e 38 4a - be 15 fa 6b
{wncd\_x\_R0-0}{1}: [radius] [17558]: (info): RADIUS:

User-Name

[1] 14 "

cwa-username

"

<-- Username entered by the end client on the portal that was shown

{wncd\_x\_R0-0}{1}: [radius] [17558]: (info): RADIUS: Class [25] 51 ...
{wncd\_x\_R0-0}{1}: [radius] [17558]: (info): RADIUS: Message-Authenticator[80] 18 ...
{wncd\_x\_R0-0}{1}: [radius] [17558]: (info): RADIUS: Cisco AVpair [1] 22 "profile-name=Unknown"
{wncd\_x\_R0-0}{1}: [radius] [17558]: (info): Valid Response Packet, Free the identifier
{wncd\_x\_R0-0}{1}: [eap-auth] [17558]: (info): SUCCESS for EAP method name: Identity on handle 0xEE00003
{wncd\_x\_R0-0}{1}: [mab] [17558]: (info): [4203.9522.e682:capwap\_90000005]

#### MAB received an Access-Accept

for 0x8A000002
{wncd\_x\_R0-0}{1}: [mab] [17558]: (info): [4203.9522.e682:capwap\_90000005] Received event '

MAB\_RESULT

' on handle 0x8A000002

{wncd\_x\_R0-0}{1}: [auth-mgr] [17558]: (info): [4203.9522.e682:capwap\_90000005] Authc success from
MAB, Auth event success

# 從ISE接收資訊的WLC進程

WLC將再次處理ISE接收的資訊。它使用從ISE接收的新值對使用者執行另一REPLACE操作。

#### <#root>

[aaa-attr-inf] [17558]: (info):

<< username 0 "cwa-username">> <-- Processing username received from ISE

{wncd\_x\_R0-0}{1}: [aaa-attr-inf] [17558]: (info): <<pre><< class 0 43 41 43 53 3a 30 45 31 45 31 34 30 41 30 30 30 30 30 30 43 38 45 32 44 41 36 34 32 3a 62</pre> {wncd\_x\_R0-0}{1}: [aaa-attr-inf] [17558]: (info): <<Message-Authenticator 0 <hidden>>> {wncd\_x\_R0-0}{1}: [aaa-attr-inf] [17558]: (info): << dnis 0 "DC-8C-37-D0-83-A0">> {wncd\_x\_R0-0}{1}: [aaa-attr-inf] [17558]: (info): << formatted-clid 0 "42-03-95-22-E6-82">> {wncd\_x\_R0-0}{1}: [aaa-attr-inf] [17558]: (info): << audit-session-id 0 "0E1E140A000000C8E2DA642">> {wncd\_x\_R0-0}{1}: [aaa-attr-inf] [17558]: (info): << method 0 2 [mab]>> {wncd\_x\_R0-0}{1}: [aaa-attr-inf] [17558]: (info): << clid-mac-addr 0 42 03 95 22 e6 82 >> {wncd\_x\_R0-0}{1}: [aaa-attr-inf] [17558]: (info): << intf-id 0 2415919109 (0x9000005)>> {wncd\_x\_R0-0}{1}: [auth-mgr] [17558]: (info): [4203.9522.e682:capwap\_90000005] auth mgr attr change not {wncd\_x\_R0-0}{1}: [auth-mgr] [17558]: (info): [4203.9522.e682:capwap\_90000005] auth mgr attr change not {wncd\_x\_R0-0}{1}: [auth-mgr] [17558]: (info): [4203.9522.e682:capwap\_90000005]

#### Received User-Name cwa-username

for client 4203.9522.e682
{wncd\_x\_R0-0}{1}: [auth-mgr] [17558]: (info): [4203.9522.e682:capwap\_90000005]

User profile is to be applied.

Authz mlist is not present,

Authc mlist cwa\_authz

,session push flag is unset
{wncd\_x\_R0-0}{1}: [auth-mgr] [17558]: (info): [4203.9522.e682:capwap\_90000005]

User Profile applied

successfully

for 0x92000002 -

REPLACE <-- WLC replaces the user profile it had originally created

# L3身份驗證完成

# 終端使用者現在已使用給定資料進行了身份驗證。L3身份驗證(Web身份驗證)已完成。

## <#root>

{wncd\_x\_R0-0}{1}: [client-auth] [17558]: (note): MAC: 4203.9522.e682

#### L3 Authentication Successful

. ACL:[] {wncd\_x\_R0-0}{1}: [client-auth] [17558]: (info): MAC: 4203.9522.e682 Client auth-interface state transi

### S\_AUTHIF\_WEBAUTH\_DONE

{wncd\_x\_R0-0}{1}: [ewlc-qos-client] [17558]: (info): MAC: 4203.9522.e682 Client QoS add mobile cb
{wncd\_x\_R0-0}{1}: [ewlc-qos-client] [17558]: (info): MAC: 4203.9522.e682 No QoS PM Name or QoS Level re
{wncd\_x\_R0-0}{1}: [ewlc-qos-client] [17558]: (info): MAC: 4203.9522.e682 No QoS PM Name or QoS Level re
{wncd\_x\_R0-0}{1}: [client-auth] [17558]: (note): MAC: 4203.9522.e682 ADD MOBILE sent. Client state flag
{wncd\_x\_R0-0}{1}: [errmsg] [17558]: (info): %CLIENT\_ORCH\_LOG-6-CLIENT\_ADDED\_TO\_RUN\_STATE: Username entr

#### cwa-username

```
) joined with ssid (
```

#### cwa

) for device with MAC: 4203.9522.e682 <-- End user "cwa-username" has joined the WLAN "cwa" {wncd\_x\_R0-0}{1}: [aaa-attr-inf] [17558]: (info): [ Applied attribute : username 0 "

#### cwa-username

```
" ]
{wncd_x_R0-0}{1}: [aaa-attr-inf] [17558]: (info): [ Applied attribute : class 0 43 41
{wncd_x_R0-0}{1}: [aaa-attr-inf] [17558]: (info): [ Applied attribute :bsn-vlan-interface-name 0 "MGMT"
{wncd_x_R0-0}{1}: [aaa-attr-inf] [17558]: (info): [ Applied attribute : timeout 0 1800 (0x708) ]
{wncd_x_R0-0}{1}: [ewlc-qos-client] [17558]: (info): MAC: 4203.9522.e682 Client QoS run state handler
```

# 終端使用者在WLC上達到RUN狀態

## 最後,使用者透過身份驗證並與WLAN關聯。

#### <#root>

{wncd\_x\_R0-0}{1}: [rog-proxy-capwap] [17558]: (debug):

## Managed client RUN state

```
notification: 4203.9522.e682
{wncd_x_R0-0}{1}: [client-orch-state] [17558]: (note): MAC: 4203.9522.e682 Client state transition: S_C
```

S\_CO\_RUN

# CWA流程-嵌入式封包擷取(EPC)

EPC是可直接從WLC檢索的資料包捕獲,其中顯示透過WLC或源自該WLC的所有資料包。有關它 們是什麼以及如何檢索它們的詳細資訊,請訪問<u>瞭解Catalyst 9800無線LAN控制器上的無線調試和</u> <u>日誌收集。</u>

第一個連線:客戶端到ISE伺服器

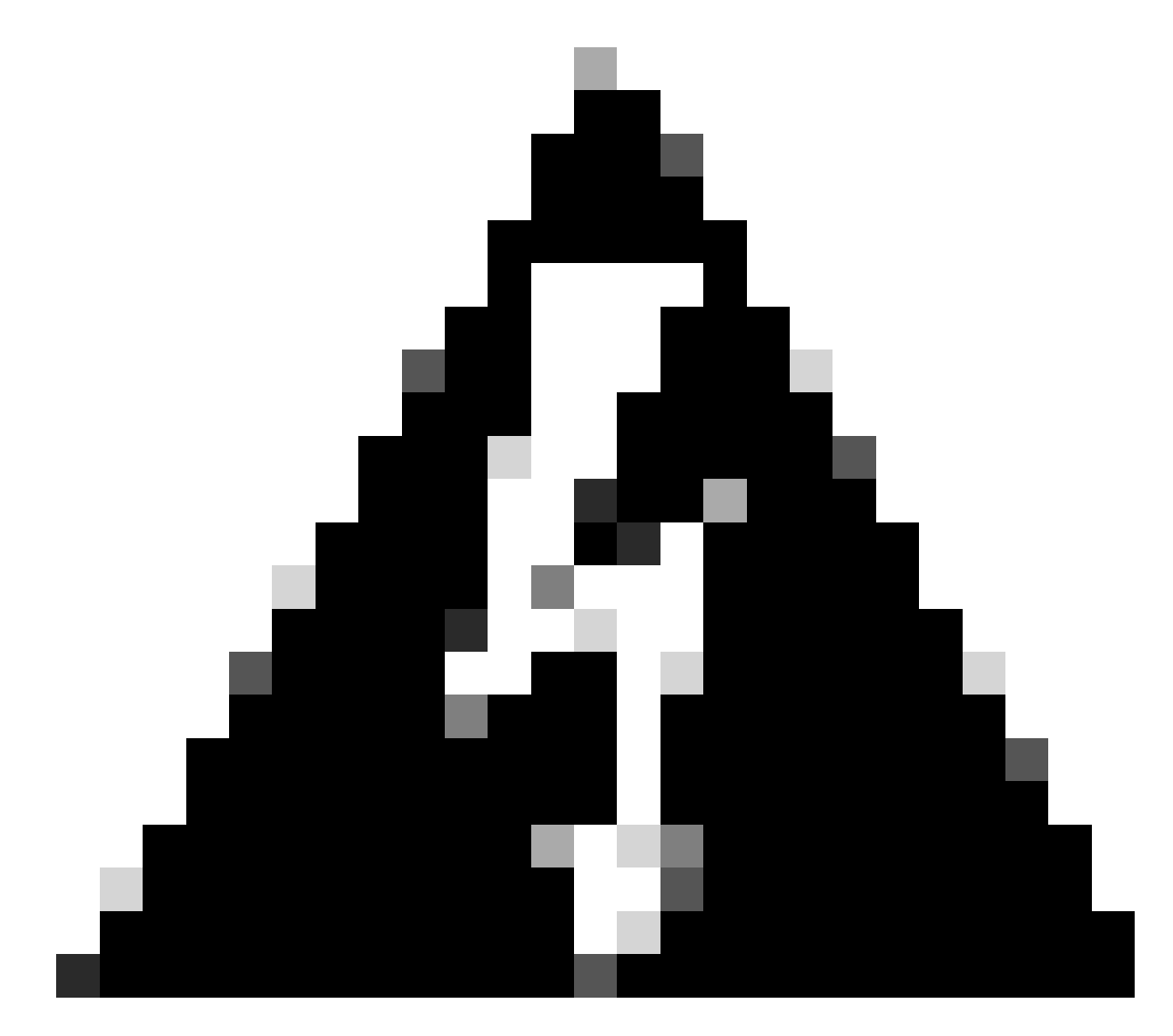

警告:資料包捕獲映像上的IP地址已刪除。它們顯示為和

# 與WLAN的關聯和傳送到ISE伺服器的請求

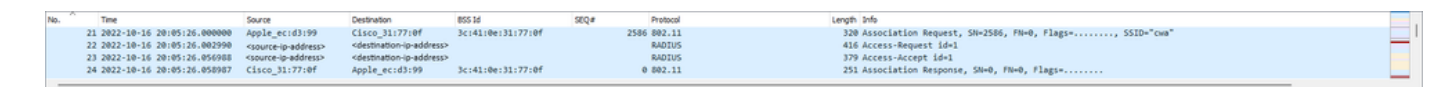

# 檢視第一個資料包「關聯請求」,您可以看到此過程中涉及的裝置的MAC地址。

| CWA.pcap                                                                                                    |                                                                                                    |                                             |                   |       |             |                                                                                         | - 0     | 1      |  |
|----------------------------------------------------------------------------------------------------|----------------------------------------------------------------------------------------------------|---------------------------------------------|-------------------|-------|-------------|-----------------------------------------------------------------------------------------|---------|--------|--|
| File Edit View Go Capture Analyze Statistics Telephony Wireless Tools Help                                                                                                    |                                                                                                    |                                             |                   |       |             |                                                                                         |         |        |  |
| 1 = 1 = = = = = = = = = = = = = = = = =                                                                                                    | 19 T 1 🗐 🗐 🖉                                                                                                    | a a a <u>n</u>                              |                   |       |             |                                                                                         |         |        |  |
| Apply a display filter <ctl-></ctl->                                                                                                    |                                                                                                    |                                             |                   |       |             | + WLAN Frame Types * DATA * BEACONS * PROBES * ASSOC * AUTH * RTS/CTS AO'S EAPOL RETRIL | 15 < 44 | s/s Pc |  |
| No. Time                                                                                                    | Source                                                                                                    | Destination                                 | BSS 1d            | SEQ.# | Protocol    | Length Info                                                                             |         |        |  |
| 21 2022-10-16 20:05:26.000000                                                                                                    | Apple ec:d3:99                                                                                                    | Cisco 31:77:0f                              | 3c:41:0e:31:77:0f |       | 2586 802.11 | 320 Association Request, SN=2586, FN=0, Flags=, SSID="cwa"                              |         |        |  |
| 22 2022-10-16 20:05:26.002990                                                                                                    | <wmi-ip-addr></wmi-ip-addr>                                                                                                    | <ise-io-addr></ise-io-addr>                 |                   |       | RADIUS      | 416 Access-Request id=1                                                                 |         |        |  |
| 23 2022-10-16 20:05:26.056988                                                                                                    | <ise-io-addr></ise-io-addr>                                                                                                    | <wmi-ip-addr></wmi-ip-addr>                 |                   |       | RADIUS      | 379 Access-Accept id=1                                                                  |         |        |  |
| 24 2022-10-16 20:05:26.058987                                                                                                    | Cisco_31:77:0f                                                                                                    | Apple_ec:d3:99                              | 3c:41:0e:31:77:0f |       | 0 802.11    | 251 Association Response, SN+0, FN+0, Flags+                                            |         |        |  |
| <ul> <li>and 2.10 virtual LAN, PRIT 6, DET: 0.</li> <li>bitarent Protocol Wrision A, Srci 2</li> <li>user Datagram Protocol, Src Ports 2</li> <li>control Add Provisioning of Virelas</li> <li>EEE R0.11 SISSCIATOR Request 1P</li> <li>Free Control Field Bobolic Bobolic Bob</li></ul> | ID: 100<br>source-up. Dst: <<br>22%, Dst Port: 5247<br>s Access Points - Du<br>stitute:<br>(web00)<br>ped)<br>45 microseconds<br>(3c:41:0e:31:77:0f)<br>199 (08:0e:dc:ec:d3:<br>08:0e:dc:ec:d3:09)<br>33:77:0f)<br>umber: 0<br>umber: 2505 | destination-ip><br>ata<br>)<br>:0f)<br>:99) |                   |       |             |                                                                                         |         |        |  |

關聯請求

# 從WLC傳送到ISE的訪問請求資料包

# WLC處理完關聯請求後,WLC會向ISE伺服器傳送Access-Request資料包。

| CWA.pcap                                                                                                    |                                        |                             |                    |       |             | -                                                                                        | 0 |
|----------------------------------------------------------------------------------------------------|----------------------------------------|-----------------------------|--------------------|-------|-------------|------------------------------------------------------------------------------------------|---|
| ile Edit View Go Capture Analyze S                                                                                                    | atistics Telephony V                   | Wireless Tools Help         |                    |       |             |                                                                                          |   |
| ( = 1 0 🗅 🗅 🗙 🖸 ۹ + + +                                                                                                    | 8 7 <u>1</u> <b>. . . .</b>            | a a a II                    |                    |       |             |                                                                                          |   |
| Apply a diplay filter << Cti-/>                                                                                                    |                                        |                             |                    |       |             | + WLAN Frame Types + DATA + BEACONS + PROBES + ASSOC + AUTH + RTS/CTS ACKs EAPOL RETRIES | - |
| Tree                                                                                                    | Course                                 | Destination                 | 800.14             | 100   | Destaved    | Lanoth Sofa                                                                              |   |
| 21 2022-10-16 20:05:26.000000                                                                                                    | Apple ecidings                         | Cisco 31:77:0f              | 3c:41:0e:31:77:0f  | and a | 2586 882.11 | 100 Association Request, SN=2585, FN=0, Flagse,SSID="run"                                |   |
| + 22 2022-10-16 20:05:26.002990                                                                                                    | <pre><wmi-ip-addr></wmi-ip-addr></pre> | <ise-lo-addr></ise-lo-addr> |                    |       | RADIUS      | 416 Access-Request Id=1                                                                  | - |
| - 23 2022-10-16 20:05:26.056988                                                                                                    | <ise-ip-addr></ise-ip-addr>            | <wmi-ip-addr></wmi-ip-addr> |                    |       | RADIUS      | 379 Access-Accept id+1                                                                   |   |
| 24 2022-10-16 20:05:26.058987                                                                                                    | Cisco_31:77:0f                         | Apple_ec:d3:99              | 3c:41:0e:31:77:0f  |       | 0 802.11    | 251 Association Response, SN=0, FN=0, Flags=                                             |   |
| Frame 22: 416 bytes on wire (3328 bi                                                                                                    | ts), 416 bytes cap                     | tured (3328 bits)           |                    |       |             |                                                                                          |   |
| Ethernet II, Src: Cisco_56:55:cb (f4                                                                                                    | :bd:9e:56:55:cb), (                    | Ost: Cisco_50:04:74 (       | 4c:77:6d:50:04:74) |       |             |                                                                                          |   |
| 802.1Q Virtual LAN, PRI: 0, DEI: 0,                                                                                                    | ID: 100                                | an ta addes                 |                    |       |             |                                                                                          |   |
| Internet Protocol Version 4, Src: <v< td=""><td>mi-ip-addr&gt; Dst: "</td><td>se-ip-addr&gt;</td><td></td><td></td><td></td><td></td><td></td></v<> | mi-ip-addr> Dst: "                     | se-ip-addr>                 |                    |       |             |                                                                                          |   |
| User Datagram Protocol, Src Port: 63                                                                                                    | 745, Dst Port: 181                     | 2                           |                    |       |             |                                                                                          |   |
| KADIUS Protocol                                                                                                    |                                        |                             |                    |       |             |                                                                                          |   |
| Cover Access Acquest (1)                                                                                                    |                                        |                             |                    |       |             |                                                                                          |   |
| Length: 370                                                                                                    |                                        |                             |                    |       |             |                                                                                          |   |
| Authenticator: 037f05f9133d3d9693                                                                                                    | Sced7d713f67b7                         |                             |                    |       |             |                                                                                          |   |
| [The response to this request is                                                                                                    | in frame 231                           |                             |                    |       |             |                                                                                          |   |
| Y Attribute Value Pairs                                                                                                    | _                                      |                             |                    |       |             |                                                                                          |   |
| > AVP: t=User=Name(1) l=14 val=-                                                                                                    | 2039522e682 2                          |                             |                    |       |             |                                                                                          |   |
| > AVP: t=User-Password(2) 1=18 v                                                                                                    | al=Encrypted                           |                             |                    |       |             |                                                                                          |   |
| > AVP: t+Service-Type(6) 1+6 val                                                                                                    | -Call-Check(10)                        | 5                           |                    |       |             |                                                                                          |   |
| > AVP: t=Vendor-Specific(26) 1=3                                                                                                    | <pre>vnd+ciscoSystems(</pre>           | (9)                         |                    |       |             |                                                                                          |   |
| > AVP: t=Framed-MTU(12) l=6 val=                                                                                                    | 1485                                   |                             |                    |       |             |                                                                                          |   |
| > AVP: t=Message-Authenticator(8                                                                                                    | B) 1=18 val=91cd8c5                    | 5ddf51ae73e03fa873aab       | 1097d              |       |             |                                                                                          |   |
| > AVP: t=EAP-Key-Name(102) 1=2 v                                                                                                    | 1-                                     |                             |                    |       |             |                                                                                          |   |
| > AVP: t=Vendor-Specific(26) 1=4                                                                                                    | vnd=clscoSystems(                      | (9)                         |                    |       |             |                                                                                          |   |
| <ul> <li>AVP: t=vendor-specific(26) 1=1</li> </ul>                                                                                                  | s vnd+clscobystems(                    | (9)                         |                    |       |             |                                                                                          |   |
| Type: 20                                                                                                    |                                        |                             |                    |       |             |                                                                                          |   |
| Vendor ID: ciscoSystems (9)                                                                                                    | _                                      | _                           |                    |       |             |                                                                                          |   |
| > VSA: to isco-AvPair(1) 1=12                                                                                                    | valueethodenab 4                       |                             |                    |       |             |                                                                                          |   |
| > AVP: t=Vendor-Specific(26) 1=3                                                                                                    | underlargevetees(                      | (9)                         |                    |       |             |                                                                                          |   |
| > AVP: t=Vendor-Specific(26) 1=1                                                                                                    | vnd+ciscoSystems(                      | (9)                         |                    |       |             |                                                                                          |   |
| > AVP: t+NAS-IP-Address(4) 1+6 v                                                                                                    | 1+ <wmi-ip-addr></wmi-ip-addr>         | 5                           |                    |       |             |                                                                                          |   |
| > AVP: t=NAS-Port-Type(61) 1=6 v                                                                                                    | al-Wireless-802.11(                    | (19)                        |                    |       |             |                                                                                          |   |
| > AVP: t=NAS-Port(5) l=6 val=100                                                                                                    | 17                                     |                             |                    |       |             |                                                                                          |   |
| > AVP: t=Vendor-Specific(26) 1=2                                                                                                    | 7 vnd=ciscoSystems(                    | (9)                         |                    |       |             |                                                                                          |   |
| ✓ AVP: t=Vendor-Specific(26) 1=2                                                                                                    | <pre>vnd+ciscoSystems(</pre>           | (9)                         |                    |       |             |                                                                                          |   |
| Type: 26                                                                                                    |                                        |                             |                    |       |             |                                                                                          |   |
| Length: 29                                                                                                    |                                        | -                           |                    |       |             |                                                                                          |   |
| Vendor ID: ciscoSystems (9)                                                                                                    |                                        | 6                           |                    |       |             |                                                                                          |   |
| / Vie: telisco-AVPair(1) 1=23                                                                                                    | val-wian-profile-n                     | ane-cua                     |                    |       |             |                                                                                          |   |
| > AVP: t-Called-Station-Id(30) 1                                                                                                    | 23 val=3c-41-8e-51                     | 1-77-80:CH8                 |                    |       |             |                                                                                          |   |
| <pre>/ AVP: t=talling=Station=Id(31) ) JUP: talendor.Concidin/10(31)</pre>                                                                          | -19 Val- 43-03-95-22                   | (14170)                     |                    |       |             |                                                                                          |   |
| / MAL: Carenool-Specific(20) 1=1                                                                                                    | a summarespace, in                     | uc(TwTia)                   |                    |       |             |                                                                                          |   |
| ) AUD: +-NAC.Identifier(32) 1-0                                                                                                    | (a)_8C_0800                            |                             |                    |       |             |                                                                                          |   |

訪問請求資料包分析

- 1. 封包的名稱。
- 2. 嘗試進行身份驗證的MAC地址。
- 3. 這表示MAC過濾。
- 4. 控制器向ISE傳送的AV對,用於指示MAC過濾過程。
- 5. WLC的WMI IP地址。
- 6. 客戶端嘗試連線的SSID。
- 7. 使用者端嘗試連線的WLAN名稱。

從WLC傳送到ISE的Access-Accept資料包

當ISE處理了Access-Accept資料包後,如果成功,它會以Access-Accept做出響應;否則,會以 Access-Reject做出響應。

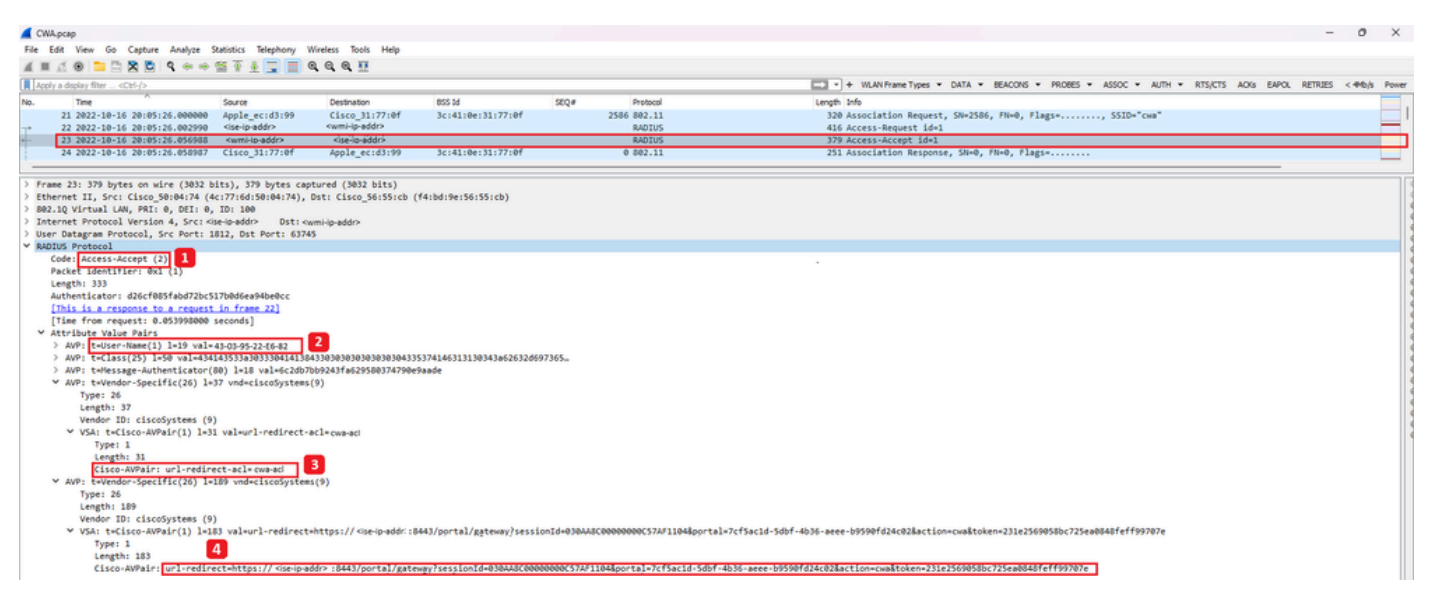

Access-Accept資料包分析

- 1. 封包的名稱。
- 2. 已驗證的MAC地址。
- 3. 要應用的ACL。
- 4. 將使用者重新導向到的URL。

# 從WLC到客戶端的關聯響應

| No. Time                                                                                                    | Source                                                                                                    | Destination                                                            | BCC 14            | SEC.E   | Pentocol    | Lanoth India                                                           |   |
|----------------------------------------------------------------------------------------------------|----------------------------------------------------------------------------------------------------|------------------------------------------------------------------------|-------------------|---------|-------------|------------------------------------------------------------------------|---|
| 21 2022-10-16 20-05-26 000000                                                                                                    | Apple acud2:00                                                                                                    | Circo 21,77,04                                                         | 21141104121177106 | 10.44 B | 3595 993 11 | bingerighter<br>Die Arcostation Banuart CN-3586 SN-6 Slazz- CCTD-"nus" | - |
| 21 2022-10-10 20:03:20.000000                                                                                                    | Abbie_ectorias                                                                                                    | cisco_sit//ter                                                         | 30141100131177101 |         | 2300 002.11 | Sie Association Reduct, SH-2380, FH-0, Fiags, SSLD- CH8                |   |
| 22 2022-10-16 20:05:26.002990                                                                                                    | <wmi-ip-addr></wmi-ip-addr>                                                                                                    | <ise-io-addr></ise-io-addr>                                            |                   |         | RADIUS      | 410 Access-Request 10=1                                                |   |
| 25 2022-10-16 20:05:26.056988                                                                                                    | KISE-ID-BODE /                                                                                                    | <wmi-ip-addr></wmi-ip-addr>                                            |                   |         | KADIUS      | 379 Access-Accept 10=1                                                 | - |
| 24 2022-10-16 20:05:26.058987                                                                                                    | Cisco_31:77:0f                                                                                                    | Apple_ecid3:99                                                         | 3c:41:0e:31:77:0f |         | 0 802.11    | 251 Association Response, SN+0, FN+0, Flags+                           |   |
| ) Frame 24: 251 bytes on wire (2008 b)<br>2 fthermet II, Src: (Sico_56:55:60 (Fd<br>802.1Q Virtual LAN, PHI 6, DE:1 0,<br>302.1Q Virtual LAN, PHI 6, DE:1 0,<br>302.1 | <pre>ts), 251 bytes captur<br/>ladies156155:cb), Dst<br/>DD: 100<br/>DD: 100<br/>unce:p&gt; Dst: cdest<br/>Access Points - Data<br/>access Points - Data<br/>access Points - Data<br/>access Points - Data<br/>access Points - Data<br/>access Points - Data<br/>(000001)<br/>(000:Bet.dc:ec:d3:99)<br/>90 (000:Bet.dc:ec:d3:99)<br/>90 (000:Bet.dc:ec:d3:99)<br/>90 (000:Bet.dc:ec:d3:99)<br/>90 (000:Bet.dc:ec:d3:99)<br/>90 (000:Bet.dc:ec:d3:99)<br/>90 (000:Bet.dc:ec:d3:99)<br/>91 (000:Bet.dc:ec:d3:99)<br/>91 (000:Bet.dc:d3:99)<br/>91 (000:</pre> | ed (2008 bits)<br>: < (isco_50:04:74 (4c<br>ination-ip><br>;<br>)<br>) | :77:6d:50:04:74)  |         |             |                                                                        |   |
| > Ittt 802.11 Wireless Management                                                                                                    |                                                                                                    |                                                                        |                   |         |             |                                                                        |   |

關聯回應

# DHCP進程

| 47 2022-10-16 20:05:28.241976 | 0.0.0                                       | 255.255.255.255                       | 3c:41:0e:31:77:00 | 2833 DHCP | 424 DHCP Discover - Transaction ID 0x35aa7cde                       |  |
|-------------------------------|---------------------------------------------|---------------------------------------|-------------------|-----------|---------------------------------------------------------------------|--|
| 48 2022-10-16 20:05:28.241976 | 0.0.0.0                                     | 255.255.255.255                       |                   | DHCP      | 346 DHCP Discover - Transaction ID 0x35aa7cde                       |  |
| 49 2022-10-16 20:05:28.290970 | Cisco_31:77:00                              | Cisco_31:77:00                        | 3c:41:0e:31:77:00 | 16 WLCCP  | 132 U, func=UI; SNAP, OUI 0x004096 (Cisco Systems, Inc), PID 0x0000 |  |
| 50 2022-10-16 20:05:28.290970 | Cisco_31:77:00                              | Cisco_31:77:00                        | 3c:41:0e:31:77:00 | 16 WLCCP  | 517 U, func=UI; SNAP, OUI 0x004096 (Cisco Systems, Inc), PID 0x0000 |  |
| 51 2022-10-16 20:05:28.307982 | <dhcp-server-ip-addr></dhcp-server-ip-addr> | <assigned-ip-addr></assigned-ip-addr> |                   | DHCP      | 355 DHCP Offer - Transaction ID 0x35aa7cde                          |  |
| 52 2022-10-16 20:05:28.300974 | <dhcp-server-ip-addr></dhcp-server-ip-addr> | <assigned-ip-addr></assigned-ip-addr> | 3c:41:0e:31:77:0f | @ DHCP    | 425 DHCP Offer - Transaction ID 0x35aa7cde                          |  |
| 72 2022-10-16 20:05:29.489964 | 0.0.0.0                                     | 255.255.255.255                       | 3c:41:0e:31:77:00 | 3089 DHCP | 424 DHCP Request - Transaction ID 0x35aa7cde                        |  |
| 73 2022-10-16 20:05:29.490971 | 0.0.0.0                                     | 255.255.255.255                       |                   | DHCP      | 346 DHCP Request - Transaction ID 0x35aa7cde                        |  |
| 74 2022-10-16 20:05:29.491963 | <dhcp-server-ip-addr></dhcp-server-ip-addr> | <assigned-ip-addr></assigned-ip-addr> |                   | DHCP      | 355 DHCP ACK - Transaction ID 0x35aa7cde                            |  |
| 75 2822-18-16 28-85-29 491963 | <dhco-server-io-addr></dhco-server-io-addr> | <assigned-io-addr></assigned-io-addr> | 24142104121122106 | 0.04/0    | 425 DMCP ACK - Transaction TD 0v35aa7cde                            |  |

DHCP進程

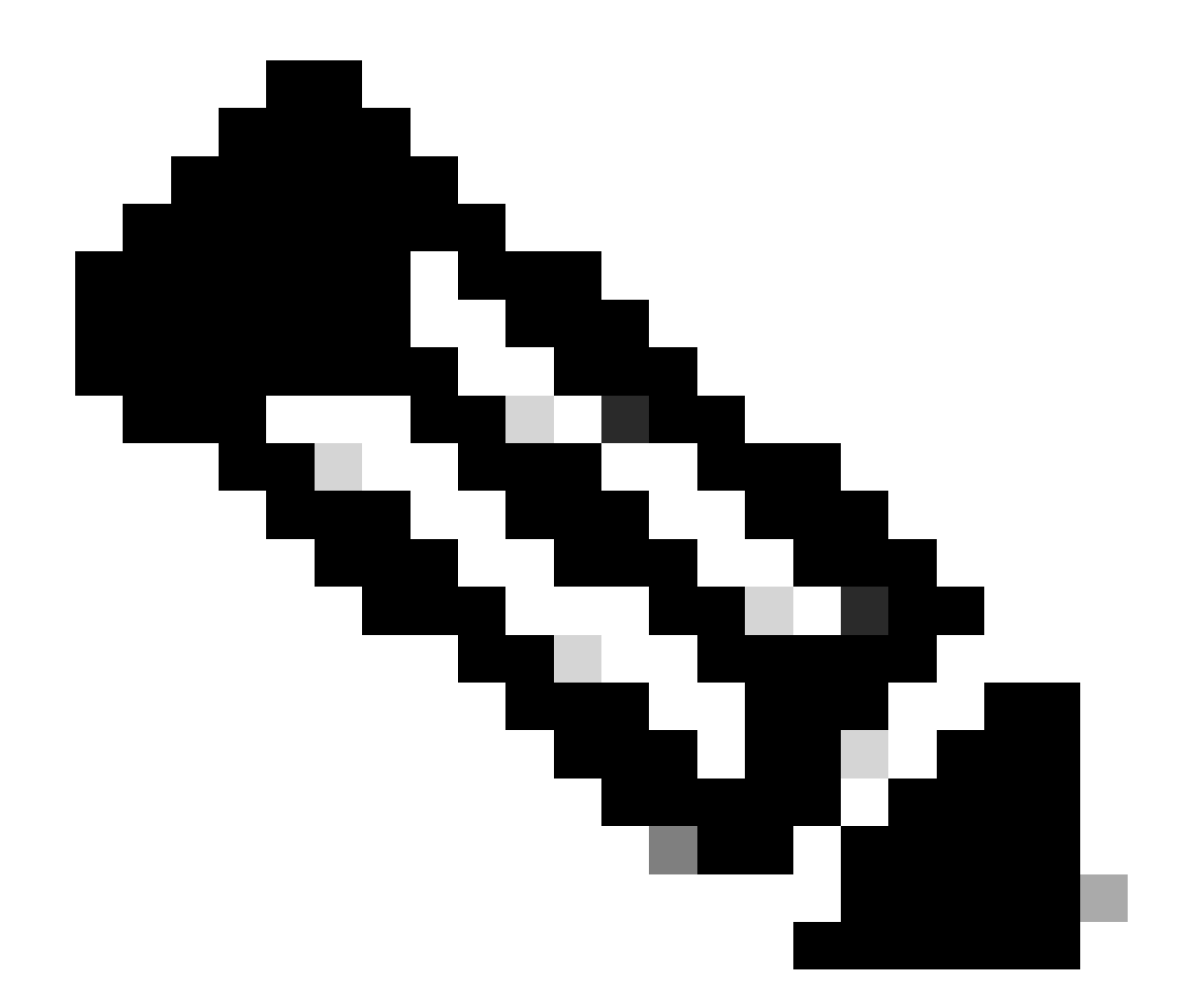

注意:從現在開始,資料包顯示為重複資料,但這是因為其中有一個是CAPWAP封裝的資料包,而另一個不是

# ARP

| 78 2022-10-16 20:05:29.496968  | Apple_ec:d3:99  | Broadcast      | 3c:41:0e:31:77:00 | 3345 ARP | 124 kho has cassiened-ip-addrix (ARP Probe)                          |  |
|--------------------------------|-----------------|----------------|-------------------|----------|----------------------------------------------------------------------|--|
| 79 2022-10-16 20:05:29.496968  | Apple_ec:d3:99  | Broadcast      |                   | ARP      | 60 Who has cassigned-in-addro (ARP Probe)                            |  |
| 80 2022-10-16 20:05:29.847948  | Apple_ec:d3:99  | Broadcast      | 3c:41:0e:31:77:00 | 3601 ARP | 124 Who has cassigned-io-addr> (ARP Probe)                           |  |
| 81 2022-10-16 20:05:29.847948  | Apple_ec:d3:99  | Broadcast      |                   | ARP      | 60 Who has <assigned-ip-addr> (ARP Probe)</assigned-ip-addr>         |  |
| 82 2022-10-16 20:05:30.142982  | Apple_ec:d3:99  | Broadcast      | 3c:41:0e:31:77:00 | 3857 ARP | 124 Who has <assigned-ip-addr> (ARP Probe)</assigned-ip-addr>        |  |
| 83 2022-10-16 20:05:30.142982  | Apple_ec:d3:99  | Broadcast      |                   | ARP      | 60 Who has <assigned-ip-addr> (ARP Probe)</assigned-ip-addr>         |  |
| 84 2022-10-16 20:05:30.464972  | Apple_ecid3:99  | Broadcast      | 3c:41:0e:31:77:00 | 17 ARP   | 124 ARP Announcement for <assigned-ip-addr></assigned-ip-addr>       |  |
| 85 2022-10-16 20:05:30.465964  | Apple_ec:d3:99  | Broadcast      |                   | ARP      | 60 ARP Announcement for <assigned-is-addr></assigned-is-addr>        |  |
| 88 2022-10-16 20:05:30.790944  | Apple_ec:d3:99  | Broadcast      | 3c:41:0e:31:77:00 | 785 ARP  | 124 ARP Announcement for <assigned-ip-addr></assigned-ip-addr>       |  |
| 89 2022-10-16 20:05:30.790944  | Apple_ec:d3:99  | Broadcast      |                   | ARP      | 60 ARP Announcement for <assigned-ip-addr></assigned-ip-addr>        |  |
| 90 2022-10-16 20:05:31.115991  | Apple_ec:d3:99  | Broadcast      | 3c:41:0e:31:77:00 | 1041 ARP | 124 ARP Announcement for <assigned-ip-addr></assigned-ip-addr>       |  |
| 91 2022-10-16 20:05:31.116983  | Apple_ec:d3:99  | Broadcast      |                   | ARP      | 60 ARP Announcement for <assigned-ip-addr></assigned-ip-addr>        |  |
| 92 2022-10-16 20:05:31.117990  | Apple_ec:d3:99  | Broadcast      | 3c:41:0e:31:77:00 | 1297 ARP | 124 Who has 192.168.20.1? Tell <assigned-ip-addr></assigned-ip-addr> |  |
| 93 2022-10-16 20:05:31.117990  | Apple_ec:d3:99  | Broadcast      |                   | ARP      | 60 Who has 192.168.20.1? Tell <assigned-ip-addr></assigned-ip-addr>  |  |
| 94 2022-10-16 20:05:31.118981  | Cisco_50:04:74  | Apple_ec:d3:99 |                   | ARP      | 64 192.168.20.1 is at 4c:77:6d:50:04:74                              |  |
| 95 2022-10-16 20:05:31.118981  | Cisco_50:04:74  | Apple_ec:d3:99 | 3c:41:0e:31:77:0f | 0 ARP    | 134 192.168.20.1 is at 4c:77:6d:50:04:74                             |  |
| 97 2022-10-16 20:05:31.192983  | Apple_ec:d3:99  | Broadcast      | 3c:41:0e:31:77:00 | 1809 ARP | 124 Who has 192.168.20.1? Tell <assigned-ip-addr></assigned-ip-addr> |  |
| 98 2022-10-16 20:05:31.193974  | Apple_ec:d3:99  | Broadcast      |                   | ARP      | 60 Who has 192.168.20.1? Tell <assigned-ip-addr></assigned-ip-addr>  |  |
| 99 2022-10-16 20:05:31.193974  | Cisco_50:04:74  | Apple_ec:d3:99 |                   | ARP      | 64 192.168.20.1 is at 4c:77:6d:50:04:74                              |  |
| 100 2022-10-16 20:05:21 104001 | Cierco 50-04-74 | Apple pridling | 3                 | 0.400    | 124 102 120 20 1 12 14 42 27 24 50 04 74                             |  |

客戶端ARP用於自己的IP地址和網關

# 連線測試

ARP過程完成後,嘗試連線的裝置會執行檢查以驗證是否觸發了入口,這也稱為探測。如果裝置顯

示沒有Internet連線,則表示ARP過程失敗(例如,網關從未應答)或裝置無法執行探測。

此探測功能在RA跟蹤中是不可見的,只有EPC能夠提供此資訊。探查查詢取決於嘗試連線的裝置 ,在本示例中,測試裝置是Apple裝置,因此探查直接指向Apple的強制網路門戶。

當使用URL進行探測時,需要DNS來解決此URL。因此,如果DNS伺服器無法響應客戶端的查詢 ,則客戶端會繼續查詢該URL,並且門戶從未出現。此時,如果在終端裝置Web瀏覽器上輸入 ISE伺服器的IP地址,則必須顯示門戶。如果是,則DNS伺服器發生問題。

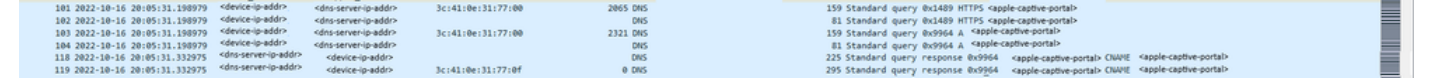

來自客戶端的連線測試-DNS查詢和應答

DNS解析的IP地址

在檢查DNS查詢響應時,您可以看到DNS伺服器解析的IP地址。

|                                 |                      | Territory and          |                             |                       |      | The second second |                                                                                        |     |
|---------------------------------|----------------------|------------------------|-----------------------------|-----------------------|------|-------------------|----------------------------------------------------------------------------------------|-----|
| NO. TIME                        |                      | Source                 | Destration                  | 855.18                | 2024 | Protocol          | Large pro                                                                              | _ = |
| <ul> <li>110 2022-10</li> </ul> | 16 20105131.332975   | 1010-0-80071           | Pervice-ip-eddra            | Access to the second  |      | 010               | 225 Standard gurry response Bothle A rappe cable porta- Unit super sports -            |     |
| - 119 2022-30                   | 16 20105131.332975   | Kang-gradiary          | spence quadro               | 36143104133177104     |      | 0.045             | 295 Standard guery response exists A rapple capture portal: Cluve "Appenditive portal" |     |
| ) Rome 118: 194                 | stat on when (1986)  | hirs) 105 horse        | a cash-real (1986 birs)     |                       |      |                   |                                                                                        |     |
| ) Frhamat IT. Sr                | Claro S6:55(ch (d    | A-hd-Ba-S6-SS-cl       | b) But: (Inco Shide 74 /4   | 177164-58-84-741      |      |                   |                                                                                        |     |
| BB2 30 Michael                  | AN DET & DET &       | 10: 100                | .,,                         |                       |      |                   |                                                                                        |     |
| ) Internet Protoc               | d Version 4. Sector  | feutre-in-addre Dat    | a constantion               |                       |      |                   |                                                                                        |     |
| ) User Outagram P               | otocol, Src Port: 5  | 347. Ost Port: 1       | 5370                        |                       |      |                   |                                                                                        |     |
| > Control And Pro               | isloning of wireles  | Access Points          | - Deta                      |                       |      |                   |                                                                                        |     |
| > IFFE 882.11 Out               | Data, Flags:         | P.,                    |                             |                       |      |                   |                                                                                        |     |
| > Logical-Link Co               | trol                 |                        |                             |                       |      |                   |                                                                                        |     |
| > Internet Protoc               | Version 4,5rci «de   | sip-addry .0sts +      | rdevice-ip-addr>            |                       |      |                   |                                                                                        |     |
| > User Datagram P               | utocal, Src Port: 5  | 3, Dit Porti 55        | 482                         |                       |      |                   |                                                                                        |     |
| ♥ Domain Name Sys               | tem (response)       |                        |                             |                       |      |                   |                                                                                        |     |
| > Transaction                   | D1 @x9964            |                        |                             |                       |      |                   |                                                                                        |     |
| > Flags: 0x810                  | Standard query res   | ponse, No error        |                             |                       |      |                   |                                                                                        |     |
| Questions: 1                    |                      |                        |                             |                       |      |                   |                                                                                        |     |
| Answer RRs1                     |                      |                        |                             |                       |      |                   |                                                                                        |     |
| Authority RR                    |                      |                        |                             |                       |      |                   |                                                                                        |     |
| Additional R                    | ar 🕈                 |                        |                             |                       |      |                   |                                                                                        |     |
| > QuerSes                       |                      |                        |                             |                       |      |                   |                                                                                        |     |
| · Answer's                      |                      |                        |                             |                       |      |                   |                                                                                        |     |
| / Ceptive.e                     | ple.com: type cover  | , class in, char       | ee sappre-captive-portars   |                       |      |                   |                                                                                        |     |
| < captive-c                     | en or stru abbre cos | acaons neer cys        | pe cove, class in, chane -  | apple-captive-portain |      |                   |                                                                                        |     |
| > captive-c                     | n.origin-appie.com.  | akaons.net: type       | e Chive, class in, chase of | apple captive portace |      |                   |                                                                                        |     |
| / ceptave.g                     | ampling cont type A  | class 19, add          | 17.233.127.285              |                       |      |                   |                                                                                        |     |
| Copiere a                       | estration the s      | , crease ref and       | APTROPTED FIELD             |                       |      |                   |                                                                                        |     |
| flatencalss                     | ant Truel            | a company and a second |                             |                       |      |                   |                                                                                        |     |
| Carl antenna                    |                      |                        |                             |                       |      |                   |                                                                                        |     |

DNS伺服器解析的IP地址

建立三次握手

現在,DNS IP地址已解析,在門戶和客戶端之間建立TCP三次握手。使用的IP地址是解析的任一個 IP地址。

| 120 2022-10-16 20:05:31.338971 | <device-ip-addr></device-ip-addr>     | <resolved-ip-addr></resolved-ip-addr> | 3c:41:0e:31:77:00 | 3601 TCP | 160 59886 + 80 [SYN, ECE, CAR] Seq=0 Win-65355 Len=0 M55+1250 W5+64 T5val-276638454 T5ecr=0 SACK_PEBN |
|--------------------------------|---------------------------------------|---------------------------------------|-------------------|----------|----------------------------------------------------------------------------------------------------|
| 121 2022-10-16 20:05:31.338971 | <resolved-ip-addr></resolved-ip-addr> | <device-ip-addr></device-ip-addr>     | 3c:41:0e:31:77:0f | 0 TCP    | 148 80 = 59886 [SYN, ACE, ECE] Seq=0 Ack=1 Win-65160 Len=0 M55+1460 SACK_PEBN T5val-2805116700        |
| 122 2022-10-16 20:05:31.340970 | <device-ip-addr></device-ip-addr>     | <resolved-ip-addr></resolved-ip-addr> | 3c:41:0e:31:77:00 | 287 TCP  | 148 59885 + 80 [ACK] Seq=1 Ack+1 Win-13100 Len=0 T5val-28054857 T5ecr=035116700                       |
|                                |                                       |                                       |                   |          |                                                                                                    |

三次握手建立

取得熱點

一旦TCP會話建立,客戶端就會執行探測並嘗試訪問門戶。

取得熱點

## OK資料包

123 2022-10-16 20:05:31.341977

OK資料包包含客戶端必須重定向到的ISE門戶。

| Internet         Output         Outpu                            | Country Destination BCC1d Diffue Destand Leasth Sefe                                                                                                    |                                                                             |
|----------------------------------------------------------------------------------------------------|----------------------------------------------------------------------------------------------------|-----------------------------------------------------------------------------|
| 135         2022         10:16         2019:13         2019:13         2019:13         2019:13         2019:13         2019:13         2019:13         2019:13         2019:13         2019:13         2019:13         2019:13         2019:13         2019:13         2019:13         2019:13         2019:13         2019:13         2019:13         2019:13         2019:13         2019:13         2019:13         2019:13         2019:13         2019:13         2019:13         2019:13         2019:13         2019:13         2019:13         2019:13         2019:13         2019:13         2019:13         2019:13         2019:13         2019:13         2019:13         2019:13         2019:13         2019:13         2019:13         2019:13         2019:13         2019:13         2019:13         2019:13         2019:13         2019:13         2019:13         2019:13         2019:13         2019:13         2019:13         2019:13         2019:13         2019:13         2019:13         2019:13         2019:13         2019:13         2019:13         2019:13         2019:13         2019:13         2019:13         2019:13         2019:13         2019:13         2019:13         2019:13         2019:13         2019:13         2019:13         2019:13         2019:13         2019:13         2019:13 | 45131.341977 concrete/und/in-addrs 32141-0=131177-08f 0 T/D 148.84 = 5055                                                                                      | [4/2] Senal 4/4-122 Wine65152 (enal TSual-2051166783 TSerr-2766384857       |
| 126 2022-10-16 20:05:131.341977         400-100-000-000-000-000-000-000-000-000-                                                                                                    | 61-31-31/97 conversion/in-addrs 31-31-06-31-77-06 0 HTTP 988 HTTP/1 1                                                                                          | (http://ttml)                                                               |
| > Frame 121: 988 bytes on util: (7904 bits), 988 bytes captured (7904 bits)<br>> Ethernet 11; 988 bytes on util: (1904 bits), 988 bytes captured (7904 bits)<br>> Ethernet 11; 575 cr: (Lisco Sticle); 501: (140 bits); 501: 604 bits)<br>> Ethernet 11; 575 cr: (Lisco Sticle); 501: (140 bits); 501: 604 bits)<br>> Internet: Frontoci Version 4, 575 cr: source/model Data: destination-in-addex                                                                                                    | 26.31 (107) concentrational addre (concentration) (177.07 a 7.0 a 7.0 148.28 - 500                                                                             | [F1N_KY] Sec. 240 Arke132 Minu65152 Lenub 75vala2051166703 75ecce2766184857 |
| > >>>>>>>>>>>>>>>>>>>>>>>>>>>>>>>>>>>>                                                                                                    |                                                                                                    | [rat, and setem merits another care instructioned incomposition             |
| Prame 125: 988 bytes on wire (7946 bits), 988 bytes captured (7946 bits)         Ethernet 11, 557, cc Listo, 55:555; dc), bits (Listo, 58:04:74 (4c;77:6d;58:04:74)           2 Behrnet 11, 57; cc Listo, 55:55; dc), bits (Listo, 58:04:74 (4c;77:6d;58:04:74)         S80; JQ Virtual LAN, PRI: 6, DEI: 6, DI: 100           3 80; JQ Virtual LAN, PRI: 6, DEI: 6, DI: 100         Sec: source/waddh Dit: desinationie-addh                                                                                                    |                                                                                                    |                                                                             |
| > Ethernet II, Srci Cisco 56:55:cb (f4:bd:9e:56:55:cb), Dst: Cisco_50:04:74 (4c:77:6d:50:04:74)<br>> 802.LQ Virtual LAW, PRI: 0, DEI: 0, DD: 100<br>> Internet Protocol Version 4, Src: 400Urce/modd/n Dst: <destination-in-add></destination-in-add>                                                                                                    | n wire (7904 bits), 988 bytes captured (7904 bits)                                                                                                    |                                                                             |
| > 807.120 Virtual LAM, PHI: 0, DEI: 0, ID: 100<br>D Internet Froncol Version 4, Sirc: source-inddr- Dat: destination-in-addr-                                                                                                    | x_56:55:cb (f4:bd:9e:56:55:cb), Dst: Cisco_50:04:74 (4c:77:6d:50:04:74)                                                                                        |                                                                             |
| > Internet Protocol Version 4, Src: <source:ip-addr> Dst: <destination-ip-addr></destination-ip-addr></source:ip-addr>                                                                                                    | I: 0, DEI: 0, ID: 100                                                                                                    |                                                                             |
|                                                                                                    | ion 4, Src: <source-ip-addr> Dst: <destination-ip-addr></destination-ip-addr></source-ip-addr>                                                                 |                                                                             |
| > User Datagram Protocol, Src Port: 5247, Dst Port: 5270                                                                                                    | , Src Port: 5247, Dst Port: 5270                                                                                                    |                                                                             |
| > Control And Provisioning of Wireless Access Points - Data                                                                                                    | ng of Wireless Access Points - Data                                                                                                    |                                                                             |
| > IEEE 802.11 QoS Data, Flags:F.                                                                                                    | Flags:F.                                                                                                    |                                                                             |
| > Logical-Link Control                                                                                                    |                                                                                                    |                                                                             |
| > Internet Protocol Version 4, Src: <dm:-resolved-addr> Dst: <device-ip-addr></device-ip-addr></dm:-resolved-addr>                                                                                                    | ion 4, Src: <dns-resolved-addr>Dst: <device-ip-addr></device-ip-addr></dns-resolved-addr>                                                                      |                                                                             |
| > Transmission Control Protocol, Src Port: 80, Dst Port: 59886, Seq: 1, Ack: 132, Len: 848                                                                                                    | rotocol, Src Port: 80, Dst Port: 59886, Seq: 1, Ack: 132, Len: 848                                                                                             |                                                                             |
| Hypertext Transfer Protocol                                                                                                    | tocol                                                                                                    |                                                                             |
| > hTTP/1.1 200 GK/r\n                                                                                                    |                                                                                                    |                                                                             |
| .ocation: https:// ip=ddf>:E443}portal/gateway?sessionId=030AA8C0000000057AF1104&portal=7cf5acld-5dbf-4b36-aeee-b9590fd24c02&action=cwa&token=231e2569053bc725ea0848Feff99707e&redirect=http://captive.apple.com/hotspot-detect.html\r\n                                                                                                    | <pre>ip-addr&gt;:8443</pre> portal/gateway?sessionId=030AA8C00000000057AF1104&portal=7cf5ac1d-5dbf-4b36-aeee-b9590fd24c02&action=cwa&token=231e256905&bc725ea0 | 48feff99707e&redirect+http://captive.apple.com/hotspot-detect.html\r\n      |
| Content-Type: text/html\r\n                                                                                                    | html\r\n                                                                                                    |                                                                             |
| > Content-Length: \$49\r\n                                                                                                    | Ar\s                                                                                                    |                                                                             |
|                                                                                                    |                                                                                                    |                                                                             |
| (HTTP response 1/1)                                                                                                    |                                                                                                    |                                                                             |
| [Time since request: 0.000000000 seconds]                                                                                                    | : 0.00000000 seconds]                                                                                                    |                                                                             |
| [Request in frame: 123]                                                                                                    | 1231                                                                                                    |                                                                             |
| [Request URI: http://captive.apple.com/hotspot-detect.html]                                                                                                    | //captive.apple.com/hotspot-detect.html]                                                                                                    |                                                                             |
| file Data: 549 bytes                                                                                                    | 5                                                                                                    |                                                                             |
| > Line-based text data: text/html (9 lines)                                                                                                    | text/html (9 lines)                                                                                                    |                                                                             |
|                                                                                                    |                                                                                                    |                                                                             |

OK資料包

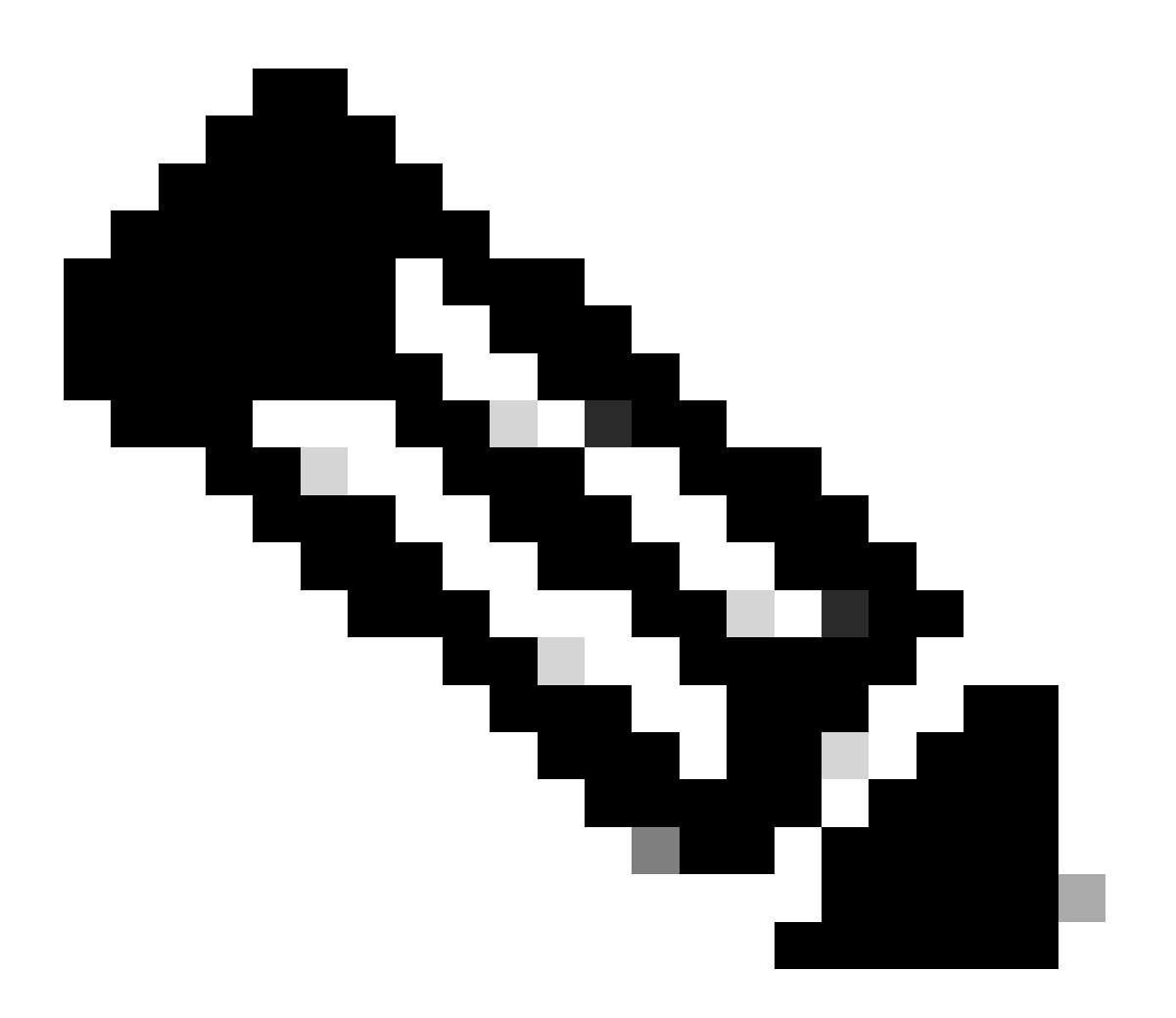

注意:大多數人都在OK資料包中返回了另一個URL。因此,需要執行另一DNS查詢以獲取 最終IP地址。

已建立新的TCP作業階段

現在已發現門戶的IP地址,因此會交換許多資料包,但最終在OK資料包(或由DNS解析)中返回的

目標IP與ISE的IP地址對應的資料包顯示正在建立到門戶的新TCP會話。

與ISE門戶的第二個連線和新TCP會話

# 門戶對使用者顯示

此時,ISE的門戶最終顯示在客戶端瀏覽器的瀏覽器上。與以前一樣,許多資料包在ISE和裝置之間 交換;例如客戶端Hello和伺服器Hello等。此處,ISE要求客戶端提供使用者名稱和密碼、接受條款 和條件或ISE伺服器上配置的任何內容。

CoA請求/CoA確認

使用者輸入所有請求的資料後,ISE會向控制器傳送CoA請求以更改使用者的授權。如果WLC上的 所有內容都已按照預期進行配置(例如具有NAC狀態、支援CoA等),則WLC將傳送CoA確認(CoA ACK)。否則,WLC可能會傳送CoA非確認(CoA NACK),或乾脆不傳送CoA ACK。

No. Time Source 1752 2022-10-16 20:05:45.824954 10.20.30.14 1752 2022-10.16 20:05:45.824954 10.20.30.14 Length Info 248 CoA-Request id=1 115 CoA-ACK id=1 Deitnation 192.168.10.3 10.20.30.14

CoA請求和確認

第二個連線:客戶端到網路

新建訪問請求

WLC向ISE傳送新的訪問請求資料包。

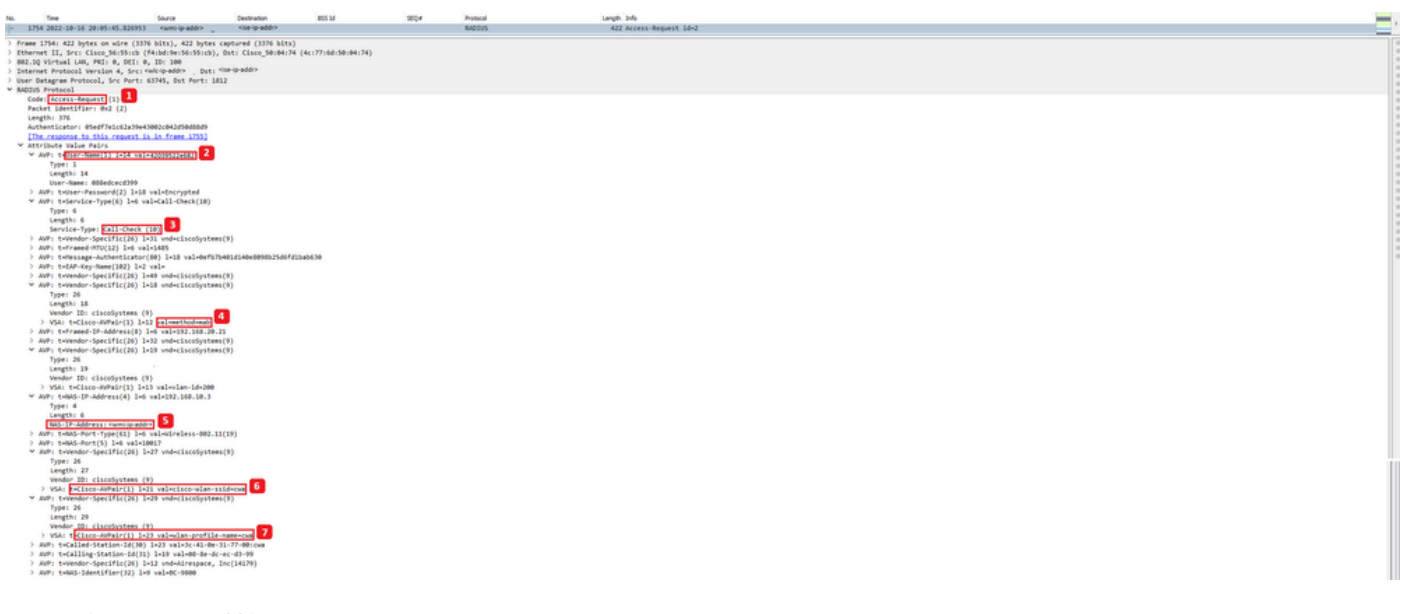

分析新的訪問請求資料包

- 1. 封包的名稱。
- 2. 嘗試進行身份驗證的MAC地址。
- 3. 這表示MAC過濾。

- 4. 控制器向ISE傳送的AV對,用於指示MAC過濾過程。
- 5. WLC的WMI IP地址。
- 6. 客戶端嘗試連線的SSID。
- 7. 使用者端嘗試連線的WLAN名稱。

新存取-接受

WLC向ISE傳送新的訪問請求資料包。

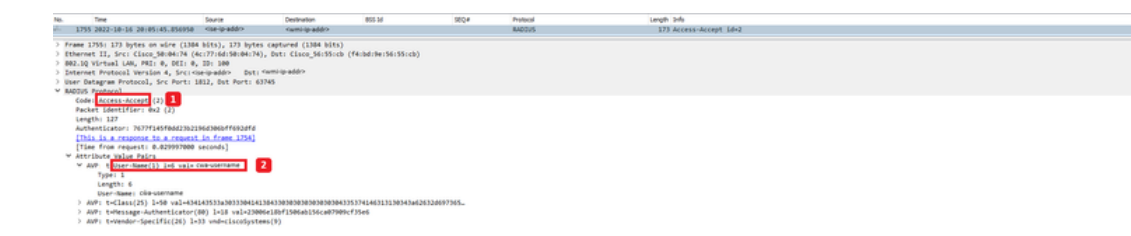

新接入接受資料包分析

1. 封包的名稱。

2. 終端客戶端在顯示的門戶上輸入的使用者名稱。

同樣,從客戶端進行新的探測連線測試。一旦客戶端確認它具有Internet連線,即可關閉門戶(根據 使用的裝置可自動關閉)。使用者端現在已連線到網路。

# 關於此翻譯

思科已使用電腦和人工技術翻譯本文件,讓全世界的使用者能夠以自己的語言理解支援內容。請注 意,即使是最佳機器翻譯,也不如專業譯者翻譯的內容準確。Cisco Systems, Inc. 對這些翻譯的準 確度概不負責,並建議一律查看原始英文文件(提供連結)。